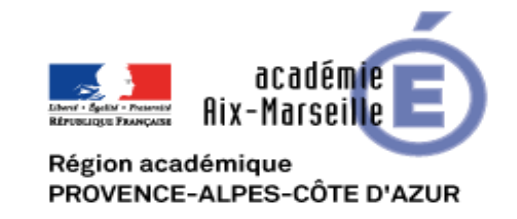

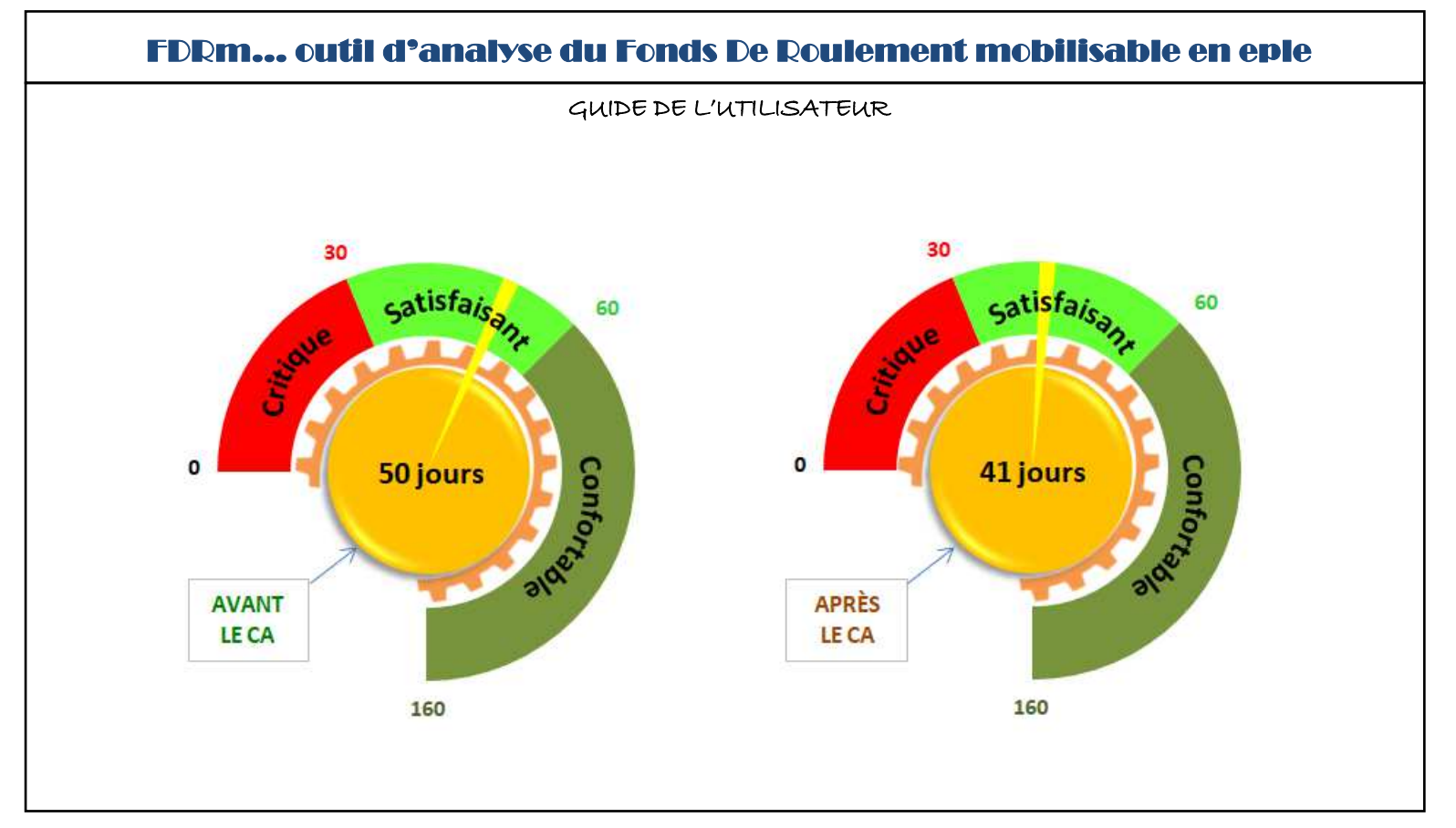

## FDRm – UN OUTIL CONFORME AUX PRÉCONISATIONS DE L'IGAENER ET DE LA DAF A3

Cet outil a été élaboré à partir du fichier proposé par la DAF A3 qui fait référence dans le calcul du fonds de roulement mobilisable en eple. Il reprend les mêmes éléments de calcul et aboutit au même résultat, mais offre des fonctionnalités et des options complémentaires :

- Automatisation des procédures et amélioration de l'ergonomie
- Calculs agrémentés de supports graphiques
- État détaillé des propositions de prélèvements
- Analyse du fonds de roulement avant et après le CA
- Calcul du seuil critique de 30 jours en valeur absolue, et détermination de la marge de prélèvement c'est-à-dire de l'écart entre le fonds de roulement mobilisable et le seuil critique
- Intégration d'une option de visa numérique pour faciliter et fiabiliser la navette entre l'ordonnateur et l'agent comptable

## **PRÉPARATION DU FICHIER**

FDRm est un fichier Excel livré sous forme de dossier compressé qui se présentera comme suit:

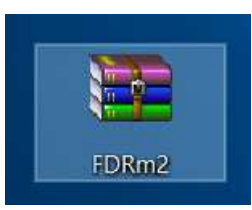

Ou sous cette forme

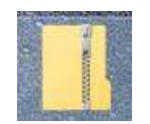

Il conviendra ensuite de décompresser ce dossier qui se présentera alors sous cette forme :

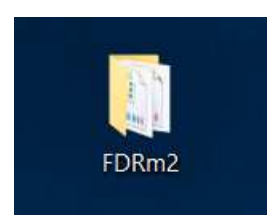

Le dossier FDRm ainsi décompressé peut alors être ouvert. Il contient un fichier applicatif intitulé *FDRM2.0\_saeple(remplacer saeple par le nom étab)*. Le nom de l'établissement peut être saisi après le tiret.

**IMPORTANT: IL EST IMPÉRATIF DE DÉCOMPRESSER LE DOSSIER TÉLÉCHARGÉ AVANT D'EXPLOITER L'APPLICATION** 

## LANCEMENT DE L'APPLICATION

Un double clic sur le **fichier intitulé** *FDRm2.0\_XXXXX* lance l'application qui, après un temps de chargement de quelques secondes, présente l'écran principal qui s'affichera en mode plein écran après l'activation des macros.

| AS C Subsect bit date de CA (between et la date de CA (between et la date)))) ) ) ) ) ) ) ) ) ) ) ) ) ) ) ) ) )                                                                                                     | Avertissement de sécurité Les macros ont été désactivées.     Options                                                                                                    |                                        |                  |                                                  |                                               |
|----------------------------------------------------------------------------------------------------|----------------------------------------------------------------------------------------------------|----------------------------------------|------------------|--------------------------------------------------|-----------------------------------------------|
| CECEMENT DE CALCUL A LE TRATER SELUE SPECCONSATINES DI MARYON TEGAN<br><u>20 SUI - 20 SUI - 20 S</u> | A5 🕶 f 🖈                                                                                                    |                                        |                  |                                                  |                                               |
| Colspan="2">Colspan="2">Colspan="2"Colspan=""2"Colspan=""2"Colspan=""2"Colspan=""2"Colspan=""2"Colspan=""2"Colspan=""2"Colspan=""2"Co                                     |                                                                                                    |                                        |                  |                                                  |                                               |
| LELEMENTS DE CALCUA. ALE TRAITER SELDALES PRECONSATUOS DU RAPPORT GANN MONTA AL DI LOUVINE UN DUS DU SALUES PRECONSATUOS DU RAPPORT GANN MONTAS AL DI LOUVINE UN DUS DU SALUES PRECONSATUOS DU RAPPORT GANN MONTAS AL DI LOUVINE UN DUS DU SALUES PRECONSATURAS DU SALUES PRECONSATURAS DU SALU                                       |                                                                                                    |                                        |                  | <<<< Saisissez ici la date du CA (plage rouge)   | Cliquer sur ce bouton pour activer le contenu |
| A     FONDS DE ROULE PROTI COMPTANE_     Antrés à la claura de foncación préque. S0       1     FONDS DE ROULE PROTI COMPTANE_     Antrés à la claura de foncación préque. S0       2     INTRA TECTÉ A RES ANTRÉS     Dobación reque. S0       3     TORA DE FONDE DE MARTIÉ     Debace to calcono reque.       5     Debace to calcono reque.     Bernomine de La saure genomine de La saure genomine de La saure de La saure de La saure genomine de La saure genomine de La s                                                                                                    | ÉLÉMENTS DE CALCUL À RETRAITER SELON LES PRÉCONISATIONS DU RAPPORT IGAENR                                                                                                    | MONTANTS A LA Structuration du for     | nds de roulement |                                                  | · · ·                                         |
| Image: Product or POLICIENT LEA AVES OFFICIALS       Provisions et diportations: E2:233:45:39         Image: Product of POLICIENT PRODUCTS       Dipole et caliform records: E5         Image: Product of POLICIENT POLICIENT POLICIENT POLICIENT CONTROLLED       Dipole et caliform records: E5         Image: Product of POLICIENT POLICIENT POLICIENT CONTROLLED       Dipole et caliform records: E5         Image: Product of POLICIENT POLICIENT POLICIENT CONTROLLED       Dipole et caliform records: E5         Image: Product of POLICIENT POLICIENT POLICIENT CONTROLLED       Dipole et caliform records: E5         Image: Product of POLICIENT POLICIENT POLICIENT CONTROLLED       Dipole et caliform records: E5         Image: Product of POLICIENT POLICIENT DEF POLICIENT ELEV       Dipole et caliform records: E5         Image: Product POLICIENT DEF POLICIENT ELEV       Dipole et caliform records: E5         Image: POLICIENT DEF POLICIENT ELEV       Dipole et caliform records: E5         Image: POLICIENT DEF POLICIENT ELEV       Dipole et caliform records: E5         Image: POLICIENT ELEV       Dipole et caliform records: E5         Image: POLICIENT ELEV       Dipole et caliform records: E5         Image: POLICIENT ELEV       Dipole et caliform records: E5         Image: POLICIENT ELEV       Dipole et caliform records: E5         Image: POLICIENT ELEV       Dipole et caliform records: E5         Image: POLICIENT ELEV       Dipole et califo                                                                                                    | A FONDS DE ROULEMENT COMPTABLE Arrêté à la clôture de l'exercice précédent                                                                                                    | OLOTONE .                              | Fonds            | Les montants inscrits dans les pavés verts ainsi |                                               |
| 2       PUTURES, PROCHAUES OU CENTANCES       Default et caulonin requit: 155         3       TORI AFECTA OUS SAUTOR SUPPORT       Sautos         4       Léchentre France Are processe aplicatives à la mon provision superiment de la bains.       Soit à patit de la bainse (renommée SDE) de la centre soit à la soute garde de Reprof         7       PART DULTONDO DE ROULEMENT       Céances applicates à la mon provision soit à la soute de la soute garde de Reprof         8       PROVINCIONES DE ROULEMENT       Défaunces applicates à la mon provision soit à la soute de la soute garde de Reprof         7       PART DULTONDO DE ROULEMENT       Défaunces aplicates à la mon provision soit à la soute de la soute garde de Reprof         8       FORME DE FORMENTE DE LO MORRE DE FORMENTE LA DE SOUTE SOUT                                                                                                    | 1 FONDS DE ROULEMENT LIÉ A DES DÉPENSES Provisions et dépréciations : 15,29,39,49,59                                                                                                    |                                        | 5                | que les données établissement peuvent être       |                                               |
| Image: Construction of the construction of the construc                                       | 2 FUTURES, PROBABLES OU CERTAINES Dépôts et cautions reçus : 165                                                                                                    |                                        | 1                | saisis manuellement ou repris:                   |                                               |
| e       Léferen's de l'agent comptainer indesare à l'acturit (a BF)         s       Léferen's de louiser d'acturée à l'acturée à l'actu                                                                                   | 3 FDR AFFECTÉ A DES ACTIVITÉS Stocks                                                                                                    |                                        |                  | BALANCE) et de la SDE (renommée SDE) de          |                                               |
| Settlements our Product Proteiner et al annon provisionnees       III         PART DU FONDS DE FOUL LIFENT DEAL<br>Monss es dout dans es da traditionneement indessaire à l'advité (s) BFR       Contra partir de la sauvegarde de Reprofi         I PART DU FONDS DE ROUL EMENT DEAL<br>Monss es dout dans es da traditionneement indessaire à l'advité (s) BFR       Contra partir de la sauvegarde de Reprofi         I PART DU FONDS DE ROUL EMENT DEAL<br>Monss es dout dans es dout dans es dout da                                                                                                    | 4 Créances douteuses : 416                                                                                                    |                                        |                  | l'exercice précédent .                           |                                               |
| B Peterve de fonctionnement nécessaré à l'activité (si BFR   Z PART DU FONDS DE FONLEMENT DÉA Péévements sur CPR, vois su BP ou DEM   B L'icône clavier renvoie à une page de saisie.   C NITANT D'UNE JOURNÉE DE FONCTIONNEMENT (- Classe 6 déclassable [comptes 60 à 65 hors 656°173]   C NITANT D'UNE JOURNÉE DE FONCTIONNEMENT (- BIC)   Péévements cumulée 5. 0.00   Péévements cumulée 5. 0.00   ÉVALUATION DU FOR DISPONIBLE EN JOURS DE FONCTIONNEMENT (- BIC)   Observations de l'ordonnateur   Péévéements cumulée 5. 0.00   Évaluation Du FOR DISPONIBLE EN JOURS DE SOLUTIONNEMENT   G   Observations de l'ordonnateur   Distingent de lignation de l'agent comptable   Observations de l'agent comptable   Observations de l'agent comptable   Observations de l'agent comptable   Observations de l'agent comptable   Observations de l'agent comptable                                                                                                    | 5 ÉLÉMENTS DE FRAGILITÉ POTENTIELLE DU<br>FONDS DE BOUILEMENT<br>Créances supérieures à 1 an non provisionnées                                                                                                    | <b>~</b>                               |                  | -SOIT à partir de la sauvegarde de Reprofi       |                                               |
| 7       PART DU FONDS DE ROULEMENT DEAM       Prélévementes sur FCRI voide sui EP ou DEM       Liconé clavér féthouée a une page de saise.         8       PONDS DE ROULEMENT DISPONIBLE Le A-12-3-4-5-6-77       Choné clavér féthouée a une page de saise.       Sui un trainge de saise.         C       IMTANT Une DURD DE PONCTIONNEMENT (- Dasse dé déastrational de longers 09 à 05 horr 650° 1/3       Choné clavér féthouée a une page de saise.       Sui une page de saise.         V       Prélévemente sum édite       Chavér déastration appartat à l'écran, claver et suivre les instructions.       Chavér de laver des instructions.         Frélévemente sum édite       0.00       Chavér de laver des instructions.       Chavér de laver des instructions.         Frélévemente sum édite       0.00       Saisser idle       Saisser idle       Chavér de laver des instructions.         9       Saisser idle       Saisser idle       Saisser idle       Saisser idle       Caper ar ente to de saite.         30       30       Saisser idle       Saisser idle       Saisser idle       Caper ar ente to de saite.       Caper ar ente to de saite.         30       Saisser idle       Saisser idle       Saisser idle       Saisser idle       Caper ar ente to de saite.       Saisser idle       Caper ar ente to de saite.       Saisser idle       Saisser idle       Saisser idle       Saisser idle       Saisser idle       Saisser idle<                                                                                                    | 6 Réserve de fonctionnement nécessaire à l'activité (si BFR                                                                                                    |                                        |                  |                                                  |                                               |
| B       Image: Comparison of the complex of the complex                                                 | 7 PART DU FONDS DE ROULEMENT DÉJÀ Prélèvements sur FDR votés au BP ou DBM                                                                                                    |                                        |                  | L'icone clavier renvoie a une page de saisie.    |                                               |
| C       MTANT D'UNE JOURNÉE DE FONCTIONNEMENT (= Classe 6 décaissable Loomptes 60 à 65 hors 658") [3]       d'alerte et suivre les instructions.         E       VALUATION DU FDR DISPONIBLE EN NOMBRE DE JOURS DE FONCTIONNEMENT (= BIC)       d'alerte et suivre les instructions.         Prélévements cumulés: .000       Observations de l'ordonnateur       (diger au cette las prélevements cumulés)         30       30       Salisser idle       (diger au cette las prélevements cumulés)         30       5alisfa/sont       (diger au cette las prélevements cumulés)       (diger au cette las prélevements cumulés)         30       5alisfa/sont       (diger au cette las prélevements cumulés)       (diger au cette las prélevements)         30       5alisfa/sont       (diger au cette las prélevements)       (diger au cette las prélevements)         30       5alisfa/sont       (diger au cette las prélevements)       (diger au cette las prélevements)         30       5alisfa/sont       (diger au cette las prélevements)       (diger au cette las prélevements)         30       5alisfa/sont       (diger au cette las prélevements)       (diger au cette las prélevements)         30       5alisfa/sont       (diger au cette las prélevements)       (diger au cette las prélevements)         30       60       (diger au cette las prélevements)       (diger au cette las prélevements)         30       (d                                                                                                    | B FONDS DE ROULEMENT DISPONIBLE (= A-1-2-3-4-5-6-7)                                                                                                    |                                        |                  | cliquer sur l'icône pour afficher le message     |                                               |
| ÉVALUATION DU FOR DISPONIBLE EN NOMBRE DE JOURS DE FONCTIONNEMENT (= BIC)     Observations de l'ordonnateur       Prélèvements cumulés: 0,00     Observations de l'ordonnateur       Prélèvements cumulés: 0,00     Satisfaiton       Satisfaiton     0       Satisfaiton     0       S                                                                                                    | C INTANT D'UNE JOURNÉE DE FONCTIONNEMENT (= Classe 6 décaissable [comptes 60 à 65 hors 658'] /3                                                                                                    |                                        |                  | d'alerte et suivre les instructions.             |                                               |
| PRÉLÈVEMENT PROPOSÉ:     Observations de l'ordonnateur       Prélèvements cumulés: 0.00     Cfiguer sur cette       ÉVALUATION DU FDR DISPONIBLE EN JOURS DE FONCTIONNEMENT     Saisissez leile       30     30       5atisfaicant     60       5atisfaicant     Gauer sur cette       Ciguer sur cette     Index sur cette       1     Ciguer sur cette       1     Ciguer sur cette <tr< th=""><th>ÉVALUATION DU FDR DISPONIBLE EN NOMBRE DE JOURS DE FONCTIONNEMENT (= B/C)</th><th>e - hara</th><th></th><th></th><th>,</th></tr<>                                                                                                    | ÉVALUATION DU FDR DISPONIBLE EN NOMBRE DE JOURS DE FONCTIONNEMENT (= B/C)                                                                                                    | e - hara                               |                  |                                                  | ,                                             |
| Prélèvements cumulés: 0,00       ÉVALUATION DU FOR DISPONIBLE EN JOURS DE FONCTIONNEMENT         30       30         30       30         50       Satisfalegane         0       Satisfalegane         0                                                                                                    | PRÉLÈVEMENT PROPOSÉ:                                                                                                    | Observations de l'ordonnateur          |                  |                                                  |                                               |
| ÉVALUATION DU FOR DISPONIBLE EN JOURS DE FONCTIONNEMENT     Saisissez ici le<br>nom de<br>generations de l'agent comptable     Saisissez ici le<br>nom de<br>groft ou désaction     Cliquer sur cette<br>icide poir activer<br>oudésaction       0     0     5atisfa/sona<br>icide     0     0     0       0     0     0     0     0       0     0     0     0     0       0     0     0     0       0     0     0     0       0     0     0     0       0     0     0     0       0     0     0     0       0     0     0     0       0     0     0     0       0     0     0     0       0     0     0     0       0     0     0     0       0     0     0     0       0     0     0     0       0     0     0     0       0     0     0     0       0     0     0     0       0     0     0     0       0     0     0     0       0     0     0     0       0     0     0     0       0     0                                                                                                    | Prélèvements cumulés: 0,00                                                                                                    | ×                                      |                  | Cliquer sur cette                                |                                               |
| 30<br>30<br>5 satisfaison, 60<br>5 satisfaison, 60<br>5 satisfaison, 60<br>60<br>60<br>60<br>60<br>60<br>60<br>60<br>60<br>60                                                                                                    | ÉVALUATION DU FDR DISPONIBLE EN JOURS DE FONCTIONNEMENT                                                                                                    |                                        |                  | à la fiche de saisie                             |                                               |
| 30     30       53     541isfalsan, 60       53     541isfalsan, 60       53     541isfalsan, 60       53     541isfalsan, 60       53     53       53     53       53     53       53     53       53     53       53     53       60     53       60     53       60     53       60     53       61     64       62     64       63     64       64     64       65     64       66     64       66     64       66     64       66     64       66     64       66     64       66     64       66     64       66     64       66     64       66     64       66     64       66     64       66     64       66     64       66     64       66     64       66     64       66     64       66     64       66     64       7     64       66 </th <th></th> <th></th> <th>Saisissez ici le</th> <th>des prélévements</th> <th></th>                                                                                                    |                                                                                                    |                                        | Saisissez ici le | des prélévements                                 |                                               |
| Satisfalson     60     Satisfalson     60       O     Satisfalson     Observations de l'agent comptable       O     Satisfalson     Ciquer sur cette<br>inde pour after<br>inde pour after<br>inde inde<br>inde inde inde<br>inde inde inde<br>inde inde<br>inde inde inde<br>inde inde inde<br>inde inde inde<br>inde inde inde<br>inde inde inde<br>inde inde inde<br>inde inde inde<br>inde inde inde<br>inde inde inde inde<br>inde inde inde<br>inde inde inde inde inde<br>inde inde inde inde<br>inde inde inde inde inde inde inde<br>inde inde inde inde inde inde inde inde                                                                                                    | 30 30                                                                                                    |                                        | nom de           | Cliquer sur cette                                |                                               |
| AVANT     APRÊS     average     average                                                                                                    | satisfais 60 satisfais 60                                                                                                    |                                        | Fordonnateur     | icône pour activer<br>ou désactiver le           |                                               |
| AVANT     APRÈS     APRÈS                                                                                                    | aue sh                                                                                                    |                                        |                  | mode plein écran                                 |                                               |
| AVANT<br>LECA                                                                                                    | and the second second se | Observations de l'agent comptable      |                  | U Cliquer sur cette                              |                                               |
| AVANT<br>LECA<br>AVANT<br>LECA                                                                                                    | 5                                                                                                    |                                        |                  | icône pour afficher                              |                                               |
| AVANT APRÈS ARE ARE ARE ARE ARE ARE ARE ARE ARE ARE                                                                                                    | 0 <mark>0 0</mark>                                                                                                    |                                        |                  | L lancer une édition                             |                                               |
| AVANT LECA APRÈS ARE ARE ARE ARE ARE ARE ARE ARE ARE ARE                                                                                                    | nfo                                                                                                    |                                        | Saisissezici le  | Cliquer sur cette                                |                                               |
| AVANT LECA APRÊS AVANT LECA LECA Comptable Comptable LECA                                                                                                    | , set ∕ set                                                                                                    |                                        | nom de l'agent   | S icône pour l'import                            |                                               |
|                                                                                                    | AVANT APRÈS AV                                                                                                    |                                        | comptable        | LS Reprofi ou GFC                                |                                               |
| Climiter out cotto                                                                                                    | LECA                                                                                                    |                                        |                  |                                                  |                                               |
| 160 ISOU CRITIQUE ET MARGE DE PRÉLÈVEMENT AVIS DU LIQUE IN CALE LIQUE IN CALE                                                                                                    | 160 160                                                                                                    | SEUIL CRITIQUE ET MARGE DE PRÉLÈVEMENT | AVIS DU          | icône pour une                                   |                                               |
| 100 Seuil critique Marge disponible @FAVORABLE folier                                                                                                    | 100                                                                                                    | Seuil critique Marge disponible        | () FAVORABLE     | remise a zero du<br>fichier                      |                                               |
|                                                                                                    |                                                                                                    | 0,00 0,00                              | ODÉFAVORABLE     |                                                  |                                               |
|                                                                                                    |                                                                                                    |                                        |                  |                                                  |                                               |
|                                                                                                    | Situation du FDR                                                                                                    |                                        |                  |                                                  |                                               |

#### **ACTIVATION DES MACROS**

L'outil FDRm s'appuie sur des *macros*, c'est-à-dire des bouts de programme capables de s'exécuter automatiquement. Ces fonctions étant utilisables à des fins mal intentionnées, elles sont désactivées par défaut dans Excel. Il est donc impératif d'activer ces macros avant d'exécuter le fichier. Le guide suivant permet de mieux comprendre la procédure:

#### ACTIVATION DES MACROS Activer ou désactiver les macros dans les fichiers Office Applicable à : Excel 2016, 2013, 2010 2007 Une macro est une série de commandes que vous utilisez pour automatiser une tâche répétitive et qui peut être exécutée lorsque vous devez effectuer cette tâche. Activer les macros lorsque la barre des messages s'affiche Lorsque vous ouvrez un fichier contenant des macros, la barre des messages jaune s'affiche avec une icône de bouclier et le bouton Activer le contenu. Si vous êtes sûr que la ou les contrôles proviennent d'une source fiable, suivez les instructions suivantes : Dans la barre des messages, cliquez sur Activer le contenu ou selon les version (2007) sur Options 1 Avertissement de sécurité Les macros ont été désactivées. Activer le contenu Avertissement de sécurité Les macros ont été désactiv Ontic Le fichier s'ouvre et est un document approuvé. Activer les macros en mode Backstage Il est également possible d'activer les macros figurant dans un fichier via le mode Microsoft Office Backstage, qui est le mode qui s'affiche lorsque vous cliquez sur l'onglet Fichier, lorsque la barre des messages jaune apparaît. Cliquez sur l'onglet Fichier. Dans la zone Avertissement de sécurité, cliquez sur Activer le contenu. Sous Activer tout le contenu, cliquez sur Toujours activer le contenu actif de ce document. Le fichier devient un document approuvé. l'image ci-après illustre les options Activer le contenu. Activer tout le contenu Toujours activer le contenu actif de ce document (approuver ce document). **Options** avancées Sélectionnez le contenu actif à activer. Ce contenu sera activé uniquement pour cette session. Modifier les paramètres des macros dans le Centre de gestion de la confidentialité Il peut arriver que les macros soient désactivées et qu'Excel ne vous propose pas de les activer. Dnas ce cas, suivez les instructions ci-après pour activer les macros; 1. Cliquez sur l'onglet Fichier. Cliquez sur Options. 3. Cliquez sur Centre de gestion de la confidentialité, puis sur Paramètres du Centre de gestion de la confidentialité. 4. Dans le Centre de gestion de la confidentialité, cliquez sur Paramètres des macros. 5. Procédez aux sélections voulues. Cliquez sur OK. et redémarrer excel. Centre de gestion de la confidentialité 191 - 24 Editours approuves Paramètres des macros Emplacements approuves O Désactiver toutes les macros sans notification Documents approvate Désactiver toutes les macros avec notification Désactiver toutes les macros à l'exception des macros signées numériquement Compléments 🗇 Activer toutes les macros (non recommandé ; risque d'exécution de code potentiellement dangereux) Paramétres ActiveX Paramètres de macros pour les développeurs Paramètres des macros Accès approuvel au modèle d'oblet du proiet VBA Mode protége Barre des messages Paramètres de blocage des fichiers Options de confidentialisé OK Annuler

### ÉCRAN PRINCIPAL AVANT LE DÉMARRAGE DES TRAVAUX

L'écran d'accueil présente au premier démarrage un tableau vierge. Il est possible de changer le mode d'affichage par un clic alternatif sur l'icône écran, pour notamment retrouver la barre d'outils excel et inversement.

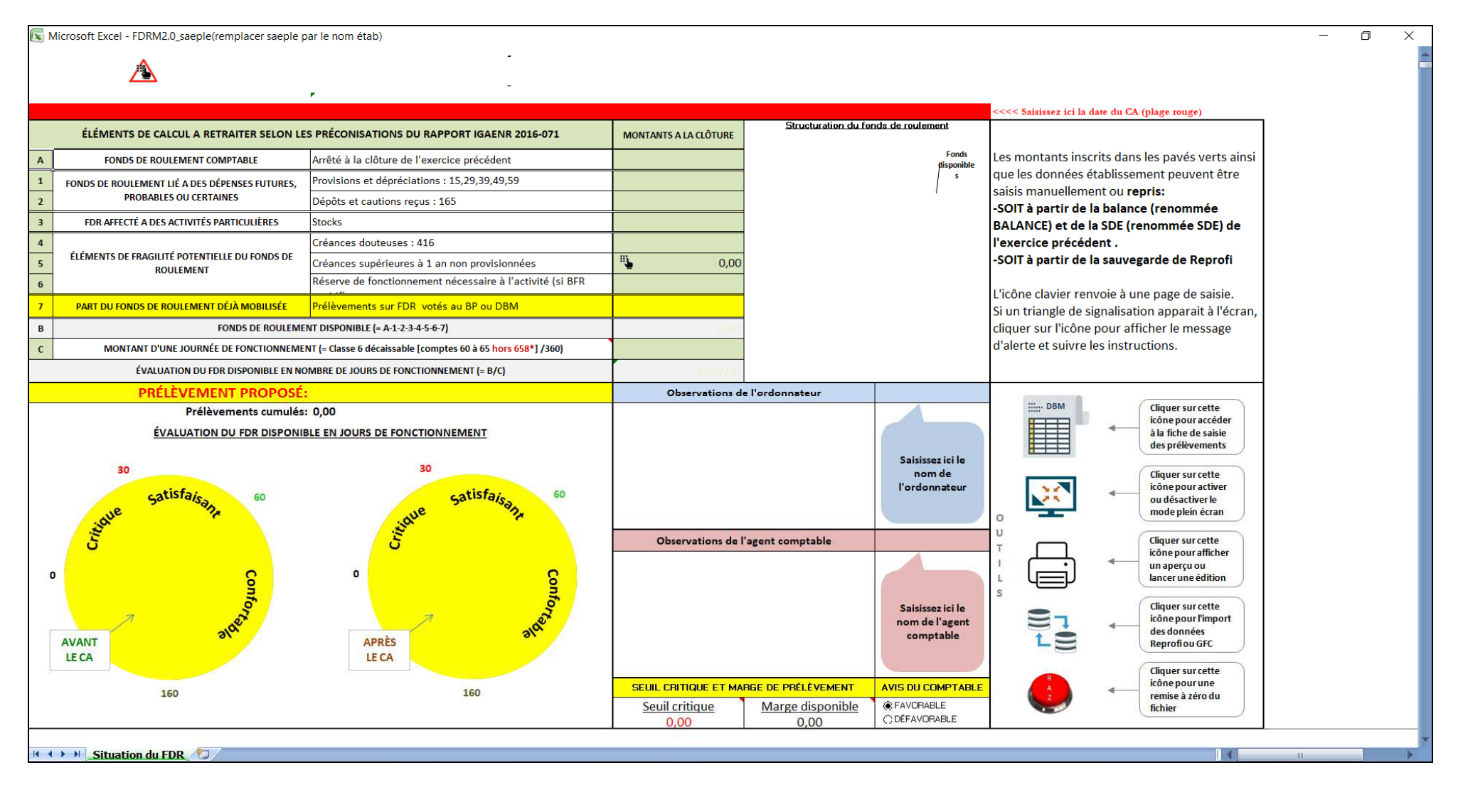

## SAISIE DES INFORMATIONS DE BASE

Avant de démarrer les travaux, il convient de renseigner la date du conseil d'administration, les identités de l'ordonnateur et de l'agent comptable.

#### 1- SAISIE DE LA DATE DU CONSEIL D'ADMINISTRATION

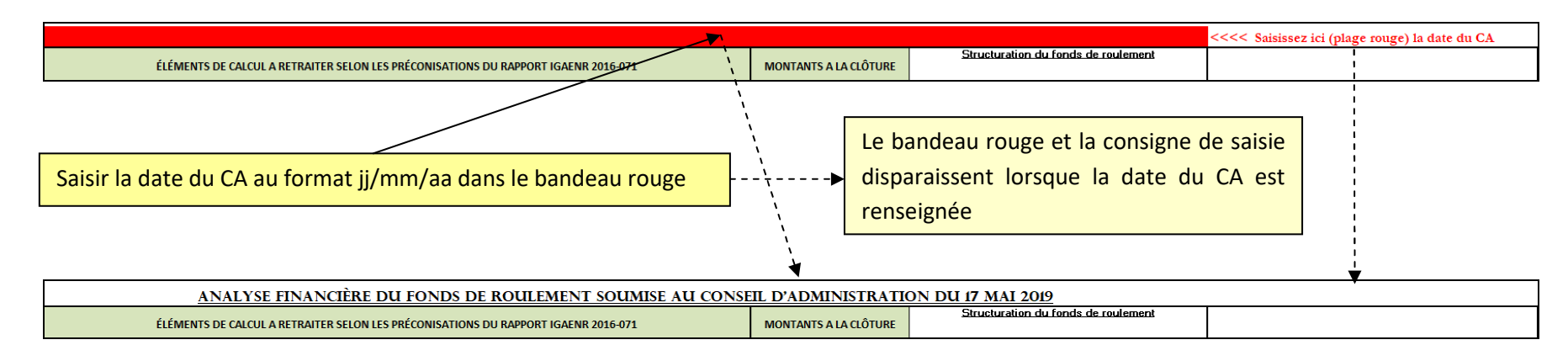

#### 2- SAISIE DES NOMS DE L'ORDONNATEUR ET DE L'AGENT COMPTABLE

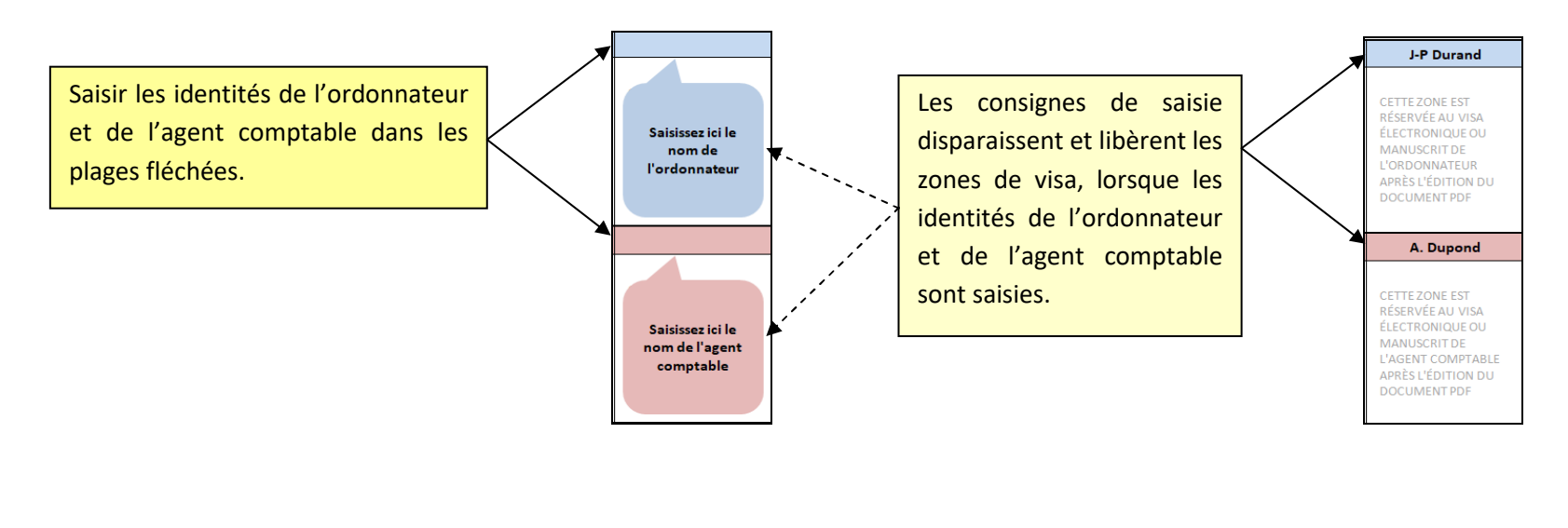

# **COLLECTE DES ÉLÉMENTS DE CALCUL PAR SAISIE DIRECTE**

Le calcul du fonds de roulement mobilisable et de son évaluation en jours de fonctionnement, nécessite le renseignement des données situées dans les plages de couleur verte. Ces éléments peuvent être collectés et calculés à partir du dernier compte financier, et saisis directement sur la fiche du tableau d'analyse. L'adjoint gestionnaire pourra solliciter le concours de l'agent comptable pour obtenir ces données. Les plages de couleur jaune sont également accessibles pour une saisie directe des montants prélevés.

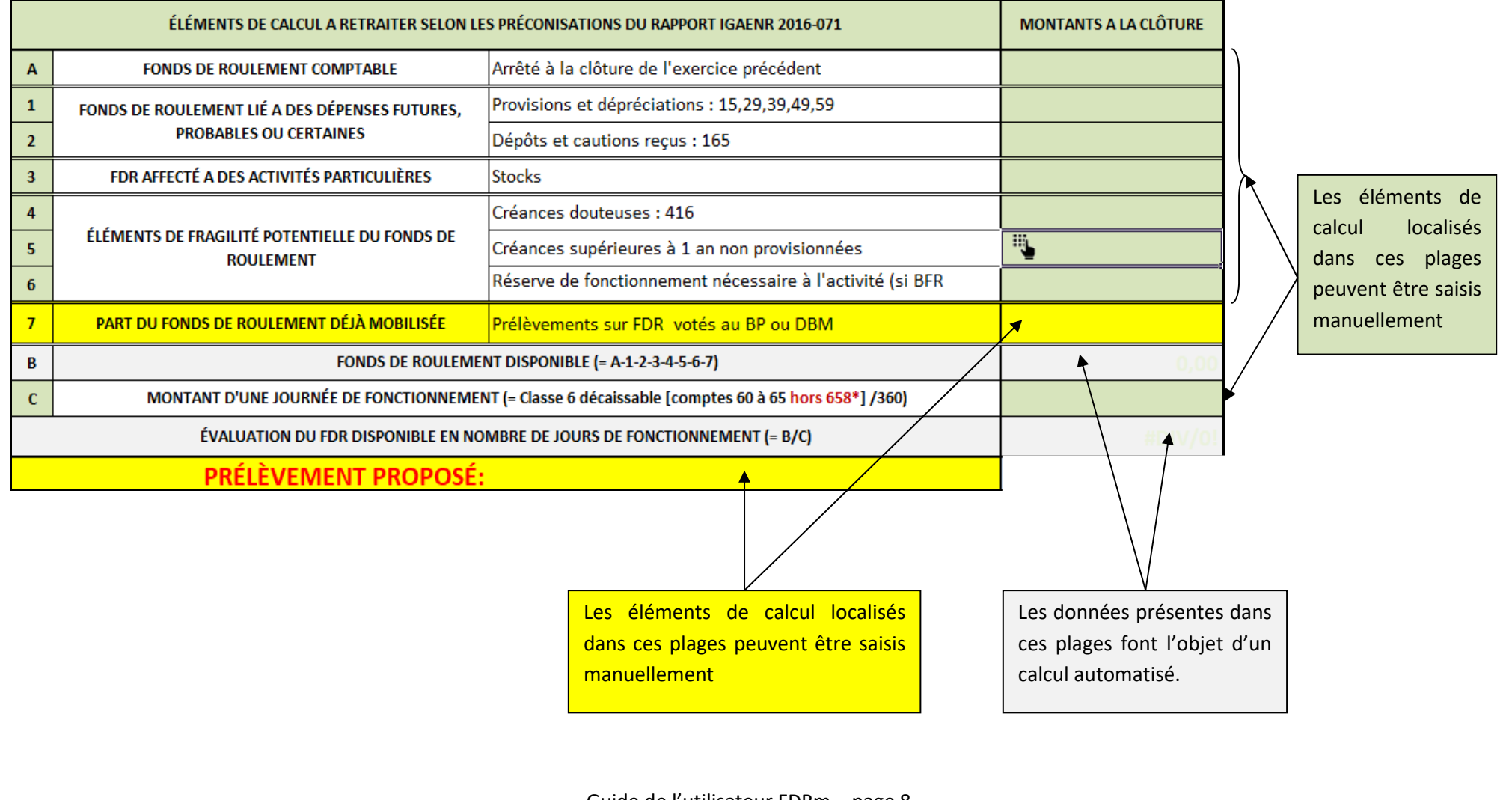

## **COLLECTE DES ÉLÉMENTS DE CALCUL VIA L'OPTION IMPORT REPROFI**

L'utilisateur ayant travaillé sur l'outil REPROFI, peut importer les éléments de calcul du tableau d'analyse à partir du fichier de sauvegarde intitulé sauvegarde\_REPROFI3, sous réserve que la sauvegarde de la base REPROFI ait été réalisée selon la procédure décrite dans guide de cette application (menu outils de REPROFI).

|   | ÉLÉMENTS DE CALCUL A RETRAITER SELON LE                    | MONTANTS A LA CLÔTURE                                     |          |                       |                    |
|---|------------------------------------------------------------|-----------------------------------------------------------|----------|-----------------------|--------------------|
| Α | FONDS DE ROULEMENT COMPTABLE                               |                                                           |          |                       |                    |
| 1 | FONDS DE ROULEMENT LIÉ A DES DÉPENSES FUTURES,             | Provisions et dépréciations : 15,29,39,49,59              |          |                       |                    |
| 2 | PROBABLES OU CERTAINES                                     | Dépôts et cautions reçus : 165                            |          |                       | Les éléments de    |
| 3 | FDR AFFECTÉ A DES ACTIVITÉS PARTICULIÈRES                  |                                                           |          | calcul localisés dans |                    |
| 4 |                                                            | Créances douteuses : 416                                  |          |                       | ces nlages neuvent |
| 5 | ÉLEMENTS DE FRAGILITÉ POTENTIELLE DU FONDS DE<br>ROULEMENT | Créances supérieures à 1 an non provisionnées             | •        |                       | ôtro roprio do     |
| 6 |                                                            | Réserve de fonctionnement nécessaire à l'activité (si BFR |          |                       | etre repris de     |
| 7 | PART DU FONDS DE ROULEMENT DÉJÀ MOBILISÉE                  |                                                           |          | l'application         |                    |
| в | FONDS DE ROULEME                                           | 0,00                                                      |          | REPROFI               |                    |
| С | MONTANT D'UNE JOURNÉE DE FONCTIONNEME                      |                                                           | <b>×</b> |                       |                    |
|   | ÉVALUATION DU FDR DISPONIBLE EN NO                         | #DIV/0!                                                   |          |                       |                    |

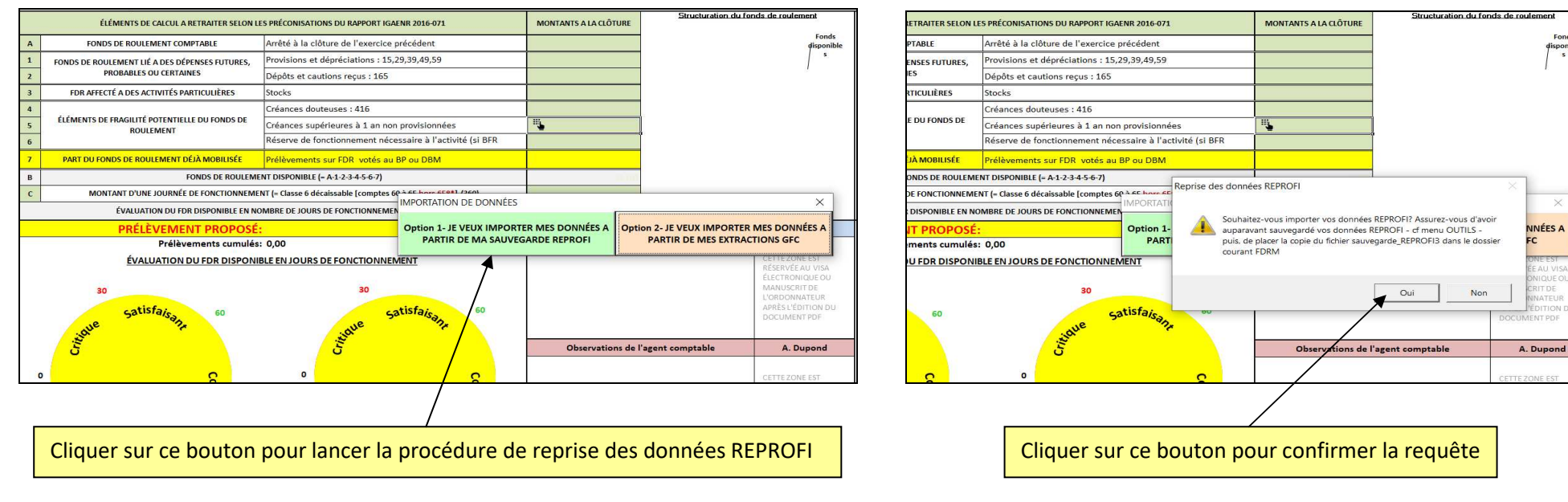

## **COLLECTE DES ÉLÉMENTS DE CALCUL VIA L'OPTION IMPORT GFC**

Les éléments de calcul du tableau d'analyse peuvent également faire l'objet d'un traitement automatisé à partir des données GFC. Il suffit d'extraire la situation des dépenses engagées et la balance de l'exercice antérieur, de déposer ces extractions dans le dossier FDRm, et de lancer la procédure d'importation par un clic sur l'icône Disgues. La procédure d'extraction des fichiers GFC est décrite dans la page suivante.

|   | ÉLÉMENTS DE CALCUL A RETRAITER SELON LI                    | MONTANTS A LA CLÔTURE                                     | _ |                    |                       |
|---|------------------------------------------------------------|-----------------------------------------------------------|---|--------------------|-----------------------|
| Α | FONDS DE ROULEMENT COMPTABLE                               |                                                           |   |                    |                       |
| 1 | FONDS DE ROULEMENT LIÉ A DES DÉPENSES FUTURES,             | Provisions et dépréciations : 15,29,39,49,59              |   |                    | Los álámonts do       |
| 2 | PROBABLES OU CERTAINES                                     | Dépôts et cautions reçus : 165                            |   |                    | Les elements de       |
| 3 | FDR AFFECTÉ A DES ACTIVITÉS PARTICULIÈRES                  | Stocks                                                    |   | $\mathbf{\lambda}$ | calcul localisés dans |
| 4 |                                                            | Créances douteuses : 416                                  |   |                    | ces plages peuvent    |
| 5 | ÉLÉMENTS DE FRAGILITÉ POTENTIELLE DU FONDS DE<br>ROULEMENT | Créances supérieures à 1 an non provisionnées             | • |                    | être traités          |
| 6 |                                                            | Réserve de fonctionnement nécessaire à l'activité (si BFR |   |                    | automatiquement à     |
| 7 | PART DU FONDS DE ROULEMENT DÉJÀ MOBILISÉE                  | Prélèvements sur FDR votés au BP ou DBM                   |   |                    | partir des données    |
| В | FONDS DE ROULEME                                           | 0,00                                                      |   | importées de GEC   |                       |
| С | MONTANT D'UNE JOURNÉE DE FONCTIONNEME                      |                                                           | × |                    |                       |
|   | ÉVALUATION DU FDR DISPONIBLE EN NO                         | #DIV/0!                                                   |   |                    |                       |

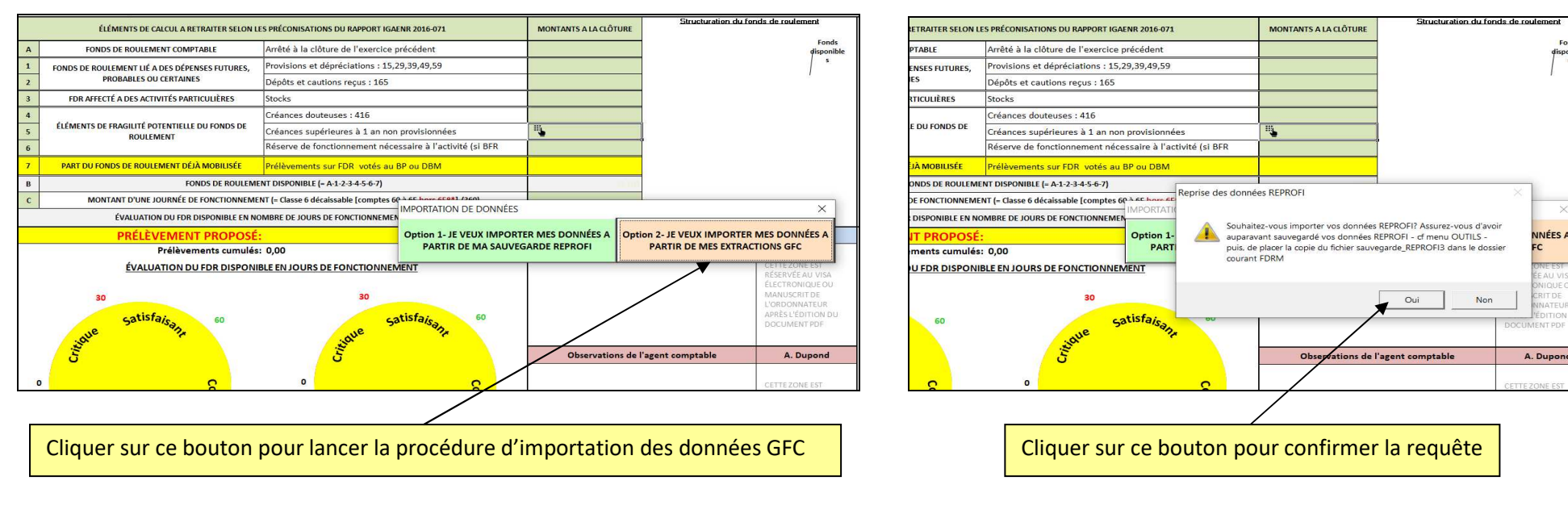

NNÉES A

## **RAPPEL DE LA PROCÉDURE D'EXTRACTION DES FICHIERS GFC**

Suivez les instructions décrites dans ce guide pour extraire les données GFC

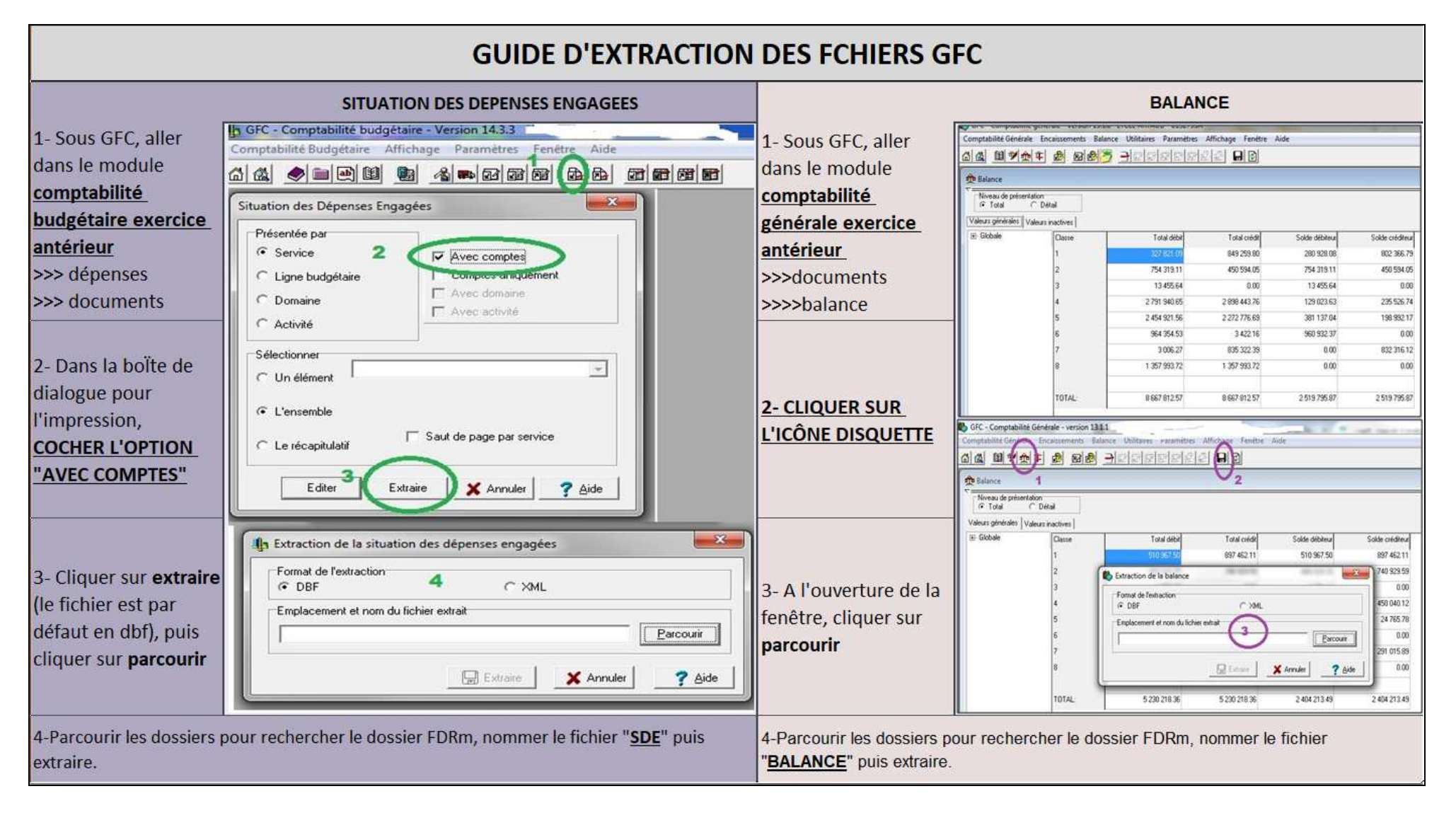

## ÉCRAN PRINCIPAL APRÈS COLLECTE DES ÉLÉMENTS DE CALCUL

La collecte des données de calcul permet de mettre à jour les graphiques d'analyse du fonds de roulement mobilisable. A noter que le graphique de structuration du fonds de roulement est déverrouillé pour permettre à l'utilisateur de modifier si nécessaire la mise en forme des étiquettes de données.

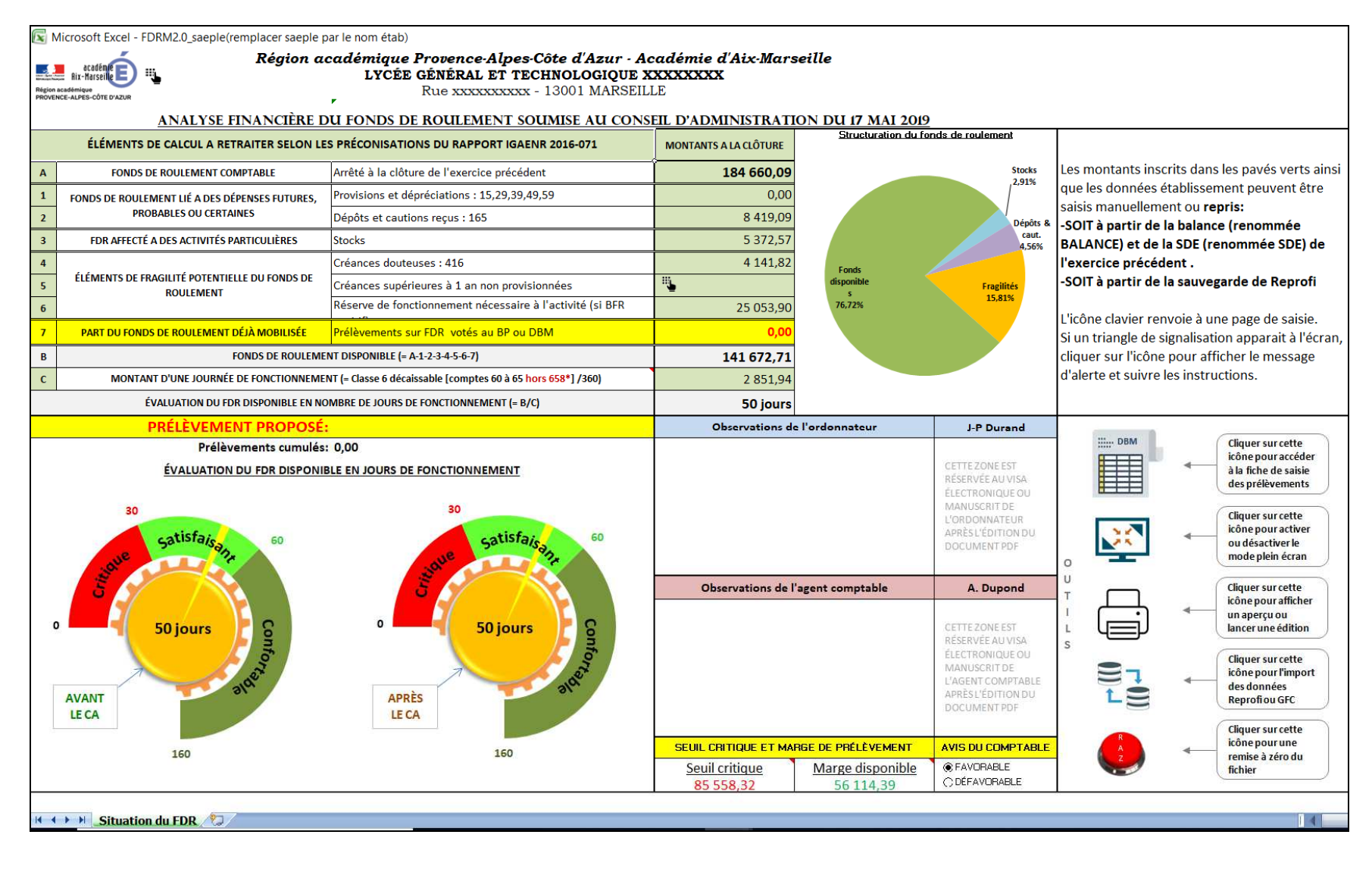

Ce document est une option proposée par l'outil, il n'est donc pas obligatoire de l'exploiter. Toutefois, son intérêt peut s'avérer évident dans la mesure où il permet d'assurer à l'adjoint gestionnaire, un meilleur suivi des prélèvements réalisés durant l'exercice. Par ailleurs, ce document peut constituer un rapport de prélèvement utile pour les membres du conseil d'administration et les autorités de contrôle afin d'assurer une meilleure lisibilité des DBM qui leur sont présentés.

| Kicrosoft Excel - FDR  | M2.0_saeple(remp    | lacer saeple pa | le nom étab)         |                              |                      |                          |            |                                                                        |                                                           |                 | -      | o x |
|------------------------|---------------------|-----------------|----------------------|------------------------------|----------------------|--------------------------|------------|------------------------------------------------------------------------|-----------------------------------------------------------|-----------------|--------|-----|
|                        |                     |                 |                      |                              | -                    |                          |            |                                                                        |                                                           |                 |        |     |
| Les zones de saisie se | ont repérées en jau | ne              |                      | ÉTAT DES PRÉLÈVEMENTS REA    | -<br>LISÉS SUR LE F( | ONDS DE RO               |            | Après la saisie de l'o<br>vous proposera un o<br>suivi de l'exécution. | objet du financemennt, l'ap<br>code activités pour un mei | ppli<br>illeur  |        | )   |
|                        |                     | Délibér/        | TIONS DU CONSE       | L D'ADMINISTRATION           |                      |                          | IMPUTATION |                                                                        | MONTAN                                                    | ITS DES PRÉLÈVE | MENTS  |     |
| Date du C.A 🥃          | N° de DBN           | 1 🗸             | C                    | bjet du financement proposé  | ۲.                   | Service 🗸                | Domaine    | Activités 🗸                                                            | Autorisés 🧔                                               | Exécutés 🖵      | Écarts | •   |
|                        | <u> </u>            | Équilibr        | e du budget primitif | τοταυχ                       |                      |                          |            |                                                                        | 0.00                                                      | 0,00            | 0      | 00  |
|                        |                     |                 |                      |                              |                      |                          |            |                                                                        | 0,00                                                      | 0,00            | U,     | ,00 |
|                        |                     |                 |                      |                              |                      |                          |            |                                                                        |                                                           |                 |        |     |
|                        |                     |                 |                      |                              |                      |                          |            |                                                                        |                                                           |                 |        |     |
|                        |                     |                 |                      |                              |                      |                          |            |                                                                        |                                                           |                 |        |     |
|                        |                     |                 |                      |                              |                      |                          |            |                                                                        |                                                           |                 |        |     |
|                        |                     |                 |                      |                              |                      |                          |            |                                                                        |                                                           |                 |        |     |
|                        |                     |                 |                      |                              |                      |                          |            |                                                                        |                                                           |                 |        |     |
|                        |                     |                 |                      |                              |                      |                          |            |                                                                        |                                                           |                 |        |     |
|                        |                     |                 |                      | Par défaut, la ligne de p    | rélèvement é         | ventuelle                | ment       |                                                                        |                                                           |                 |        |     |
|                        |                     |                 |                      | ouverte pour equilibrer le b | udget primiti        | , est prop<br>gnor la da | osee.      |                                                                        |                                                           |                 |        |     |
|                        |                     |                 |                      | CA et le montant voté au bi  | idget                | gilei la ua              | leuu       |                                                                        |                                                           |                 |        |     |
|                        |                     |                 |                      |                              |                      |                          |            |                                                                        |                                                           |                 |        |     |
|                        |                     |                 |                      |                              |                      |                          |            |                                                                        |                                                           |                 |        |     |
|                        |                     |                 |                      |                              |                      |                          |            |                                                                        |                                                           |                 |        |     |
|                        |                     |                 |                      |                              |                      |                          |            |                                                                        |                                                           |                 |        |     |
| Propositio             | ns de prélèveme     | nts 🖓           |                      |                              |                      |                          |            |                                                                        |                                                           |                 | III    |     |

L'exploitation du document est facilitée par la présence de commandes (icônes) et de bulles d'infos qui assistent l'utilisateur dans ses tâches de saisie.

| K Microsoft Excel - FDR | M2.0_saeple(remplace | saeple par le nom étab)<br>ÉTAT DES PRÉLÈVEMENTS REALISÉS SUR LE      | FONDS DE ROI |            | près la saisie de l'o<br>pus proposera un c<br>iíví de l'exécution. | bjet du financemennt, l'ap<br>ode activités pour un meil | pli<br>eur      |          | × |
|-------------------------|----------------------|-----------------------------------------------------------------------|--------------|------------|---------------------------------------------------------------------|----------------------------------------------------------|-----------------|----------|---|
|                         | D                    | ÉLIBÉRATIONS DU CONSEIL D'ADMINISTRATION                              |              | IMPUTATION |                                                                     | MONTAN                                                   | TS DES PRÉLÈVEN | MENTS    |   |
| Date du C.A 🖵           | N° de DBM 🖵          | Objet du financement proposé                                          | Service      | Domaine -  | Activités -                                                         | Autorisés 🖵                                              | Exécutés 🖵      | Écarts 🦂 |   |
| Proposition             | ns de prélèvements . | Un clic sur l'icône clavier permet de dérouler<br>la liste de saisie. |              |            |                                                                     |                                                          |                 |          |   |
|                         |                      | Guide de l'utilisateur FDR                                            | m – page 14  | 1          |                                                                     |                                                          |                 |          |   |

La logique de saisie du document est facilement compréhensible et peut être rapidement assimilée après quelque lignes de saisie.

| Microsoft Excel - FDRM                                                                                                    | M2.0_saeple(remplace                                                                                            | saeple par le nom étab) |                                              |                                                                                                    |                                                                                                    |                                                  | 4<br>V                                                                                  | Après la saisie de l'<br>ous proposera un d | objet du financemennt, l'ap<br>sode activités pour un meil | pli<br>leur Filtre |          | × |
|----------------------------------------------------------------------------------------------------|----------------------------------------------------------------------------------------------------|-------------------------|----------------------------------------------|----------------------------------------------------------------------------------------------------|----------------------------------------------------------------------------------------------------|--------------------------------------------------|-----------------------------------------------------------------------------------------|---------------------------------------------|------------------------------------------------------------|--------------------|----------|---|
|                                                                                                    | nicreperees en jaune                                                                                            |                         |                                              | ÉTAT DES PRÉLÈVEMENTS REA                                                                                                | LISÉS SUR LE FO                                                                                                    | ONDS DE RO                                       |                                                                                         | uivi de l'exècution.                        |                                                            | ¥ • ک              |          |   |
|                                                                                                    | D                                                                                                    | ÉLIBÉRATIONS DU         | CONSEIL D'                                   | ADMINISTRATION                                                                                                    |                                                                                                    |                                                  | IMPUTATION                                                                              |                                             | MONTAN                                                     | TS DES PRÉLÈVEN    | IENTS    |   |
| Date du C.A 🚽                                                                                                    | N° de DBM 🖵                                                                                                    |                         | Objet                                        | du financement proposé                                                                                                   | <b>•</b>                                                                                                    | Service 🗸                                        | Domaine 🗸                                                                               | Activités -                                 | Autorisés 🤤                                                | Exécutés 🖵         | Écarts 🖵 |   |
| 22-nov18                                                                                                    | $\geq$                                                                                                    | Équilibre du budge      | t primitif                                   |                                                                                                    |                                                                                                    |                                                  |                                                                                         |                                             | 5 000,00                                                   | 5 000,00           |          |   |
| 25-mars-19                                                                                                    | 4<br>★                                                                                                    | Achat de 2 monobi       | osses pour                                   | le service général                                                                                                    |                                                                                                    | ALO                                              |                                                                                         | 0FDISP1                                     | 3 000,00                                                   |                    | 3 000,00 |   |
|                                                                                                    |                                                                                                    | Achat d'un presse       | credits viabl                                | le restaurant scolaire                                                                                                   |                                                                                                    | SRH                                              | FONCTSRH                                                                                | 0FDISP2                                     | 1 200.00                                                   |                    | 1 200.00 |   |
| $\setminus$                                                                                                    |                                                                                                    |                         |                                              |                                                                                                    |                                                                                                    |                                                  |                                                                                         | <b>A</b>                                    | ,                                                          | <b>▲</b>           |          | _ |
| 1-Renseigne<br>d'abord la c<br>numéro de<br>ne doivent<br>qu'une se<br>pour le m<br>Ces donne<br>toujours pos<br>sur la 1 <sup>ère</sup><br>saisie. | er tout<br>date et le<br>DBM, qui<br>être saisis<br>ule fois,<br>nême CA.<br>ées sont<br>sitionnées<br>ligne de |                         | Ces 2 cc<br>OBJET, I<br>ACTIVIT<br>activités | lonnes sont liées : en effet<br>'application propose autor<br>ÉS. L'intérêt d'une telle pro<br>dans GFC afin de renseigr | 2-Renseig<br>lignes de<br>dans les<br>saisie repe<br>, dès qu'une<br>natiquement<br>océdure est d<br>ner la colonne | donnée es<br>un code c<br>e faciliter<br>EXÉCUTÉ | te les<br>ments<br>es de<br>aune.<br>st inscrite d<br>le gestion o<br>la recherch<br>S. | dans la col<br>dans la col<br>ne d'un co    | onne<br>onne<br>de                                         |                    |          |   |
| Proposition                                                                                                    | is de prélèvements "                                                                                            | € <b>7</b>              |                                              |                                                                                                    |                                                                                                    |                                                  |                                                                                         |                                             |                                                            |                    | m        | • |

<u>A retenir</u> : la saisie (unique) de la date permet de démarquer visuellement les propositions de prélèvement pour chaque CA.

| X Microsoft Excel - FDF | RM2.0_saeple(remplacer sae | eple par le nom étab)                                                                     |         |                                    |                                                                                                    |                                                                                                  |                                                                                                    | -               | - 0 X    |
|-------------------------|----------------------------|-------------------------------------------------------------------------------------------|---------|------------------------------------|----------------------------------------------------------------------------------------------------|--------------------------------------------------------------------------------------------------|----------------------------------------------------------------------------------------------------|-----------------|----------|
| Les zones de saisie s   | ont repérées en jaune      |                                                                                           |         |                                    | ہ<br>۷                                                                                                    | pres la saisie de l'o<br>ous proposera un o<br>uivi de l'ovécution                               | code activités pour un meil                                                                             | eur III. Filtre |          |
|                         |                            | <u>ÉTAT DES PRÉLÈVEMENTS REALISÉS SUR L</u>                                               | E FONDS | DE RO                              | DULEMENT                                                                                                    | uivi de rexecution.                                                                              |                                                                                                    |                 |          |
|                         | DÉL                        | IBÉRATIONS DU CONSEIL D'ADMINISTRATION                                                    |         |                                    | IMPUTATION                                                                                                    |                                                                                                  | MONTAN                                                                                                  | TS DES PRÉLÈVEI | MENTS    |
| Date du C.A 🥃           | N° de DBM 🖵                | Objet du financement proposé                                                              | - Ser   | vice                               | Domaine 🗸                                                                                                    | Activités 🗸                                                                                      | Autorisés 🥃                                                                                             | Exécutés 🖵      | Écarts 🖵 |
| 22-nov18                | É                          | quilibre du budget primitif                                                               |         |                                    |                                                                                                    |                                                                                                  | 5 000,00                                                                                                | 5 000,00        |          |
| 25-mars-19              | 4 A0                       | chat de 2 monobrosses pour le service général                                             | 0       | PC                                 | INVEST                                                                                                    | 0FDISP1                                                                                          | 3 000,00                                                                                                | 3 000,00        |          |
|                         | R                          | ètablissement de crédits viabilisation                                                    |         | .0<br>ы                            |                                                                                                    | 0FDISP2                                                                                          | 6 000,00                                                                                                | 708.00          | 6 000,00 |
| 17-mai-19               | 7 40                       | chat d'une machine à caté pour le restaurant scolaire                                     |         | P                                  | ENSPRO                                                                                                    | 0FDISF3                                                                                          | 600,00                                                                                                  | 790,00          | 600.00   |
|                         | A                          | chat d'une tondeuse autotractée                                                           | O       | °C                                 | INVEST                                                                                                    | 0FDISP5                                                                                          | 5 000,00                                                                                                |                 | 5 000,00 |
| 4 4 ▶ ▶ Propositio      | ns de prélèvements         | La saisie d'une nouvelle date permet d'insérer une ligne<br>de démarcation entre deux CA. |         | <br>  <br>  <br>  <br>  <br>  <br> | MPORTANT<br>es codes<br>loivent por<br>exemple:<br>DFDISP1 = p<br>DFDISP2 = p<br>Cette techn<br>es mêmes<br>bascule ann | cience<br>cience<br>rélèvemen<br>rélèvemen<br>rélèvemen<br>rélèvemen<br>codes acti<br>uelle de G | és proposés<br>ellé identique<br>ntt sur fdr<br>ntt sur fdr<br>net d'exploiten<br>ivités après la<br>FC |                 |          |

Ce document recueille toutes les informations permettant d'établir un bilan d'exécution des DBM votées par le conseil d'administration. Il peut donc être joint au rapport sur le compte financier à la clôture de l'exercice.

| K Microsoft Excel - FDR                                                        | M2.0_saeple(rempla    | icer saeple par le nom étab)                         |                                   |              |               |                                                                     |                                                          |             | - 0 1     |
|--------------------------------------------------------------------------------|-----------------------|------------------------------------------------------|-----------------------------------|--------------|---------------|---------------------------------------------------------------------|----------------------------------------------------------|-------------|-----------|
| Les zones de saisie so                                                         | ont repérées en jaune | ÉTAT DES PRÉLÈVEN                                    | IENTS REALISÉS SUR LE FO          | ONDS DE RO   |               | près la saisie de l'o<br>ous proposera un c<br>uivi de l'exécution. | bjet du financemennt, l'ap<br>ode activités pour un meil | pli<br>leur |           |
| DÉLIBÉRATIONS DU CONSEIL D'ADMINISTRATION IMPUTATION MONTANTS DES PRÉLÈVEMENTS |                       |                                                      |                                   |              |               |                                                                     |                                                          |             |           |
| Date du C.A 🥃                                                                  | N° de DBM             | Objet du financement prop                            | oosé 🦪                            | Service      | Domaine 🗸     | Activités 🗸                                                         | Autorisés 🖵                                              | Exécutés 🥃  | Écarts 🖵  |
| 22-nov18                                                                       | $\geq$                | Équilibre du budget primitif                         |                                   |              |               |                                                                     | 5 000,00                                                 | 5 000,00    |           |
| 25-mars-19                                                                     | 4                     | Achat de 2 monobrosses pour le service général       |                                   | OPC          | INVEST        | 0FDISP1                                                             | 3 000,00                                                 | 3 000,00    |           |
|                                                                                |                       | Rétablissement de crédits viabilisation              |                                   | ALO          | VIAB          | 0FDISP2                                                             | 000,00                                                   |             | 6 000,00  |
| 47 : 40                                                                        |                       | Achat d'un presse orange pour le restaurant scolaire |                                   | SRH          | FONCISRH      | 0FDISP3                                                             | 800,00                                                   | /98,00      | 2,00      |
| 17-mai-19                                                                      | 1                     | Achat d'une machine a cate pour le restaurant pedago | ogique                            |              |               |                                                                     | 5 000,00                                                 | N           | 5 000,00  |
|                                                                                |                       |                                                      |                                   | OPC          | INVEST        | UFDISFS                                                             | 20 400 00                                                | 8 798 00    | 11 602 00 |
|                                                                                |                       |                                                      | A la fin des saisies, cliq        | uer sur ce   | ette icône p  | our filtrer                                                         | le                                                       |             |           |
|                                                                                |                       |                                                      | tableau et mieux visua            | liser l'état | t avec les to | otaux.                                                              |                                                          |             |           |
|                                                                                |                       |                                                      | ACTIVER UN CLIC DRO<br>PRINCIPALE | IT POUR I    | RETOURNE      | R A LA PAG                                                          | GE                                                       |             |           |
| I4 ↓ ▶ ■_Proposition                                                           | ns de prélèvement     | لے<br>۲۵ روز ۲۵ مربع                                 |                                   |              |               |                                                                     |                                                          |             | 10        |
|                                                                                |                       |                                                      |                                   |              |               |                                                                     |                                                          |             |           |

### **REPORT AUTOMATISÉ DES TOTAUX DES SAISIES DBM SUR LA FICHE D'ANALYSE**

L'exploitation de l'état détaillé des prélèvements offre également l'avantage d'opérer un report automatisé des montants prélevés vers la fiche d'analyse.

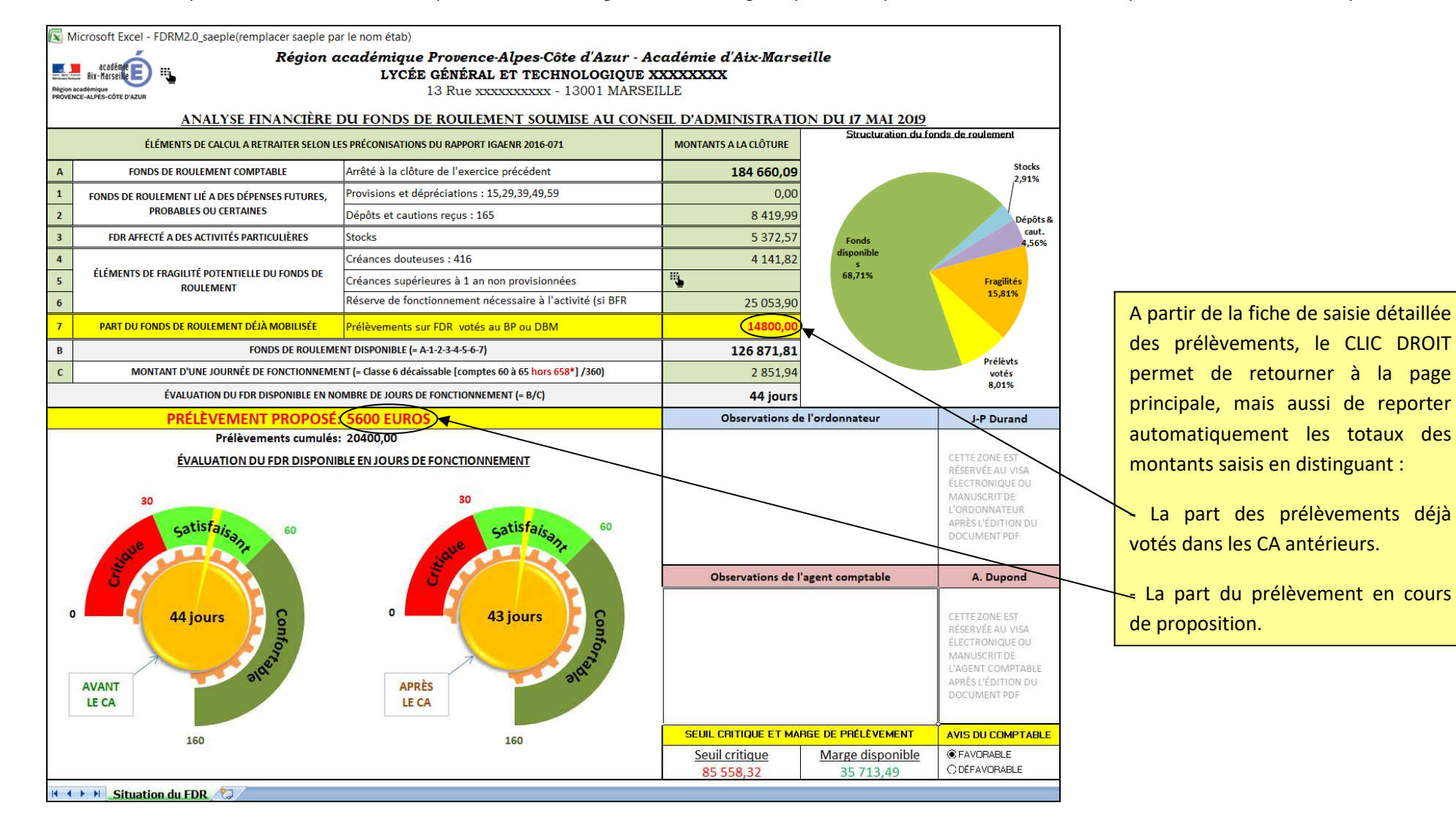

#### SAISIE DES OBSERVATIONS DE L'ORDONNATEUR

L'ordonnateur dispose d'une zone de saisie des observations qu'il souhaiterait porter à l'attention de l'agent comptable et des autorités de contrôle.

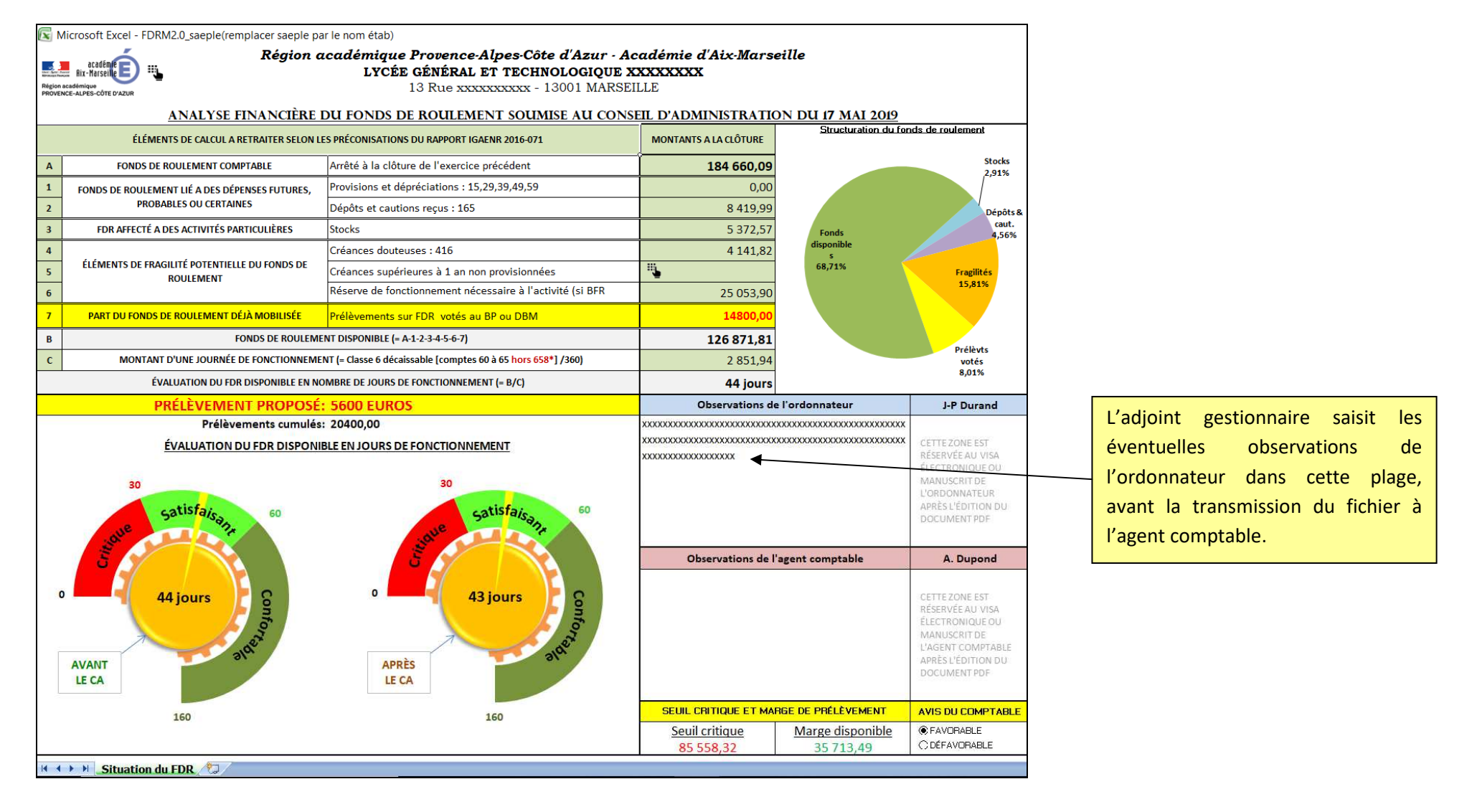

#### SAISIE DES OBSERVATIONS ET DE L'AVIS DE L'AGENT COMPTABLE

L'agent comptable dispose d'une zone de saisie des observations qu'il souhaiterait porter à l'attention de l'ordonnateur et des autorités de contrôle. Il dispose également d'une zone dédiée pour apposer son avis consultatif.

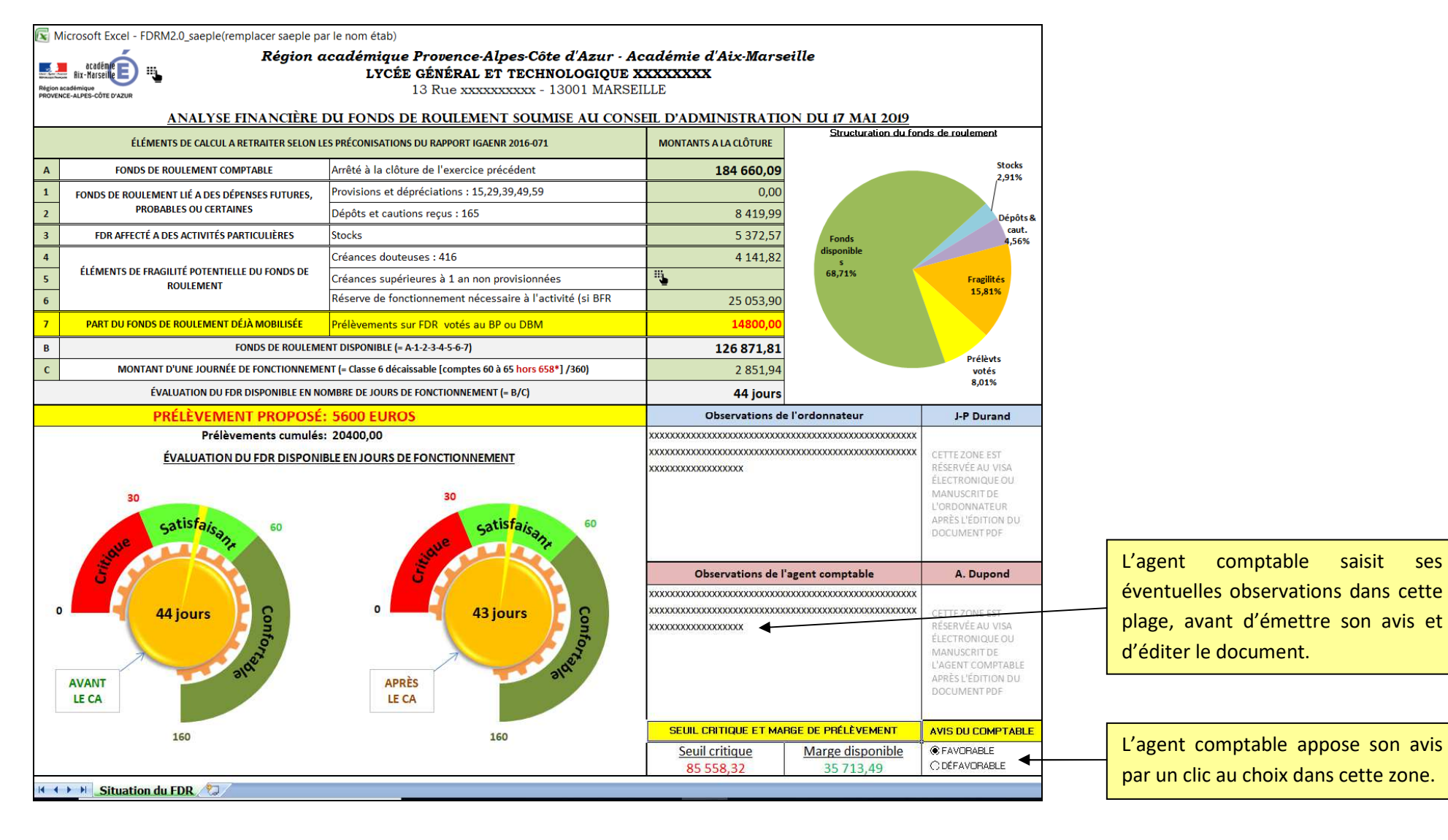

## LANCEMENT DE L'APERÇU AVANT IMPRESSION ET GÉNÉRATION DE L'ÉDITION PDF PAR L'AGENT COMPTABLE

Il appartient à l'agent comptable de générer l'édition du document au format PDF dans un dossier répertorié parmi ses fichiers informatiques.

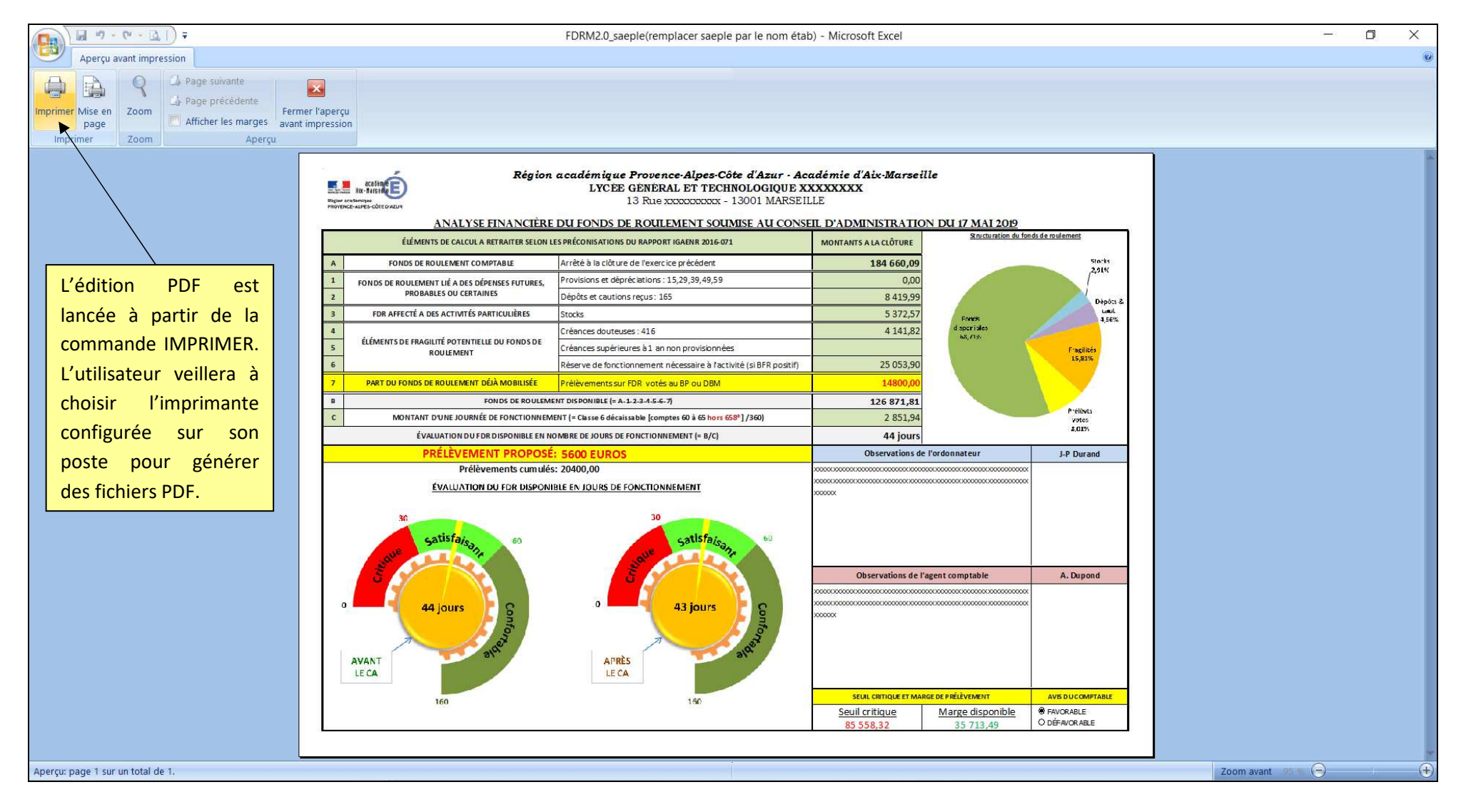

#### VISA DE LA FICHE D'ANALYSE

Une fois le dossier PDF généré, l'agent comptable peut passer à la phase de signature. Cette signature peut être manuscrite ou numérique. Le visa manuscrit présente l'inconvénient de passer par une édition papier qui devra par la suite être scannée après signature, pour une transmission par courriel à l'ordonnateur. Le visa électronique offre l'avantage de la dématérialisation avec une taille de fichier moins volumineuse sans altération de la qualité visuelle du document.

| <complex-block></complex-block>                                                                                                    | FDRM2.0_saeple(  | (remp  | lacers             | aeple par le nom étab).pdf - Adobe Acrobat                 | Reader DC                                                                                                    |                                         |                                                        |                             |   |   |                                                                                         |
|----------------------------------------------------------------------------------------------------|------------------|--------|--------------------|------------------------------------------------------------|----------------------------------------------------------------------------------------------------|-----------------------------------------|--------------------------------------------------------|-----------------------------|---|---|-----------------------------------------------------------------------------------------|
| <complex-block></complex-block>                                                                                                    | ichier Edition A | fficha | age F              | enêtre Aide                                                |                                                                                                    |                                         |                                                        |                             |   |   |                                                                                         |
| <complex-block></complex-block>                                                                                                    | Accueil Ou       | utils  |                    | FDRM2.0_saeple(re ×                                        |                                                                                                    |                                         |                                                        |                             |   |   |                                                                                         |
| <image/>                                                                                                    | B 🔶 🖪            |        | $\bowtie$          | ୍                                                          | (*)                                                                                                    |                                         | ▼ ∰ ▼ "                                                |                             | Ø |   |                                                                                         |
| An A TRANK TRANK TR                              |                  |        | Région a<br>PROVEN | Région<br>II-direction<br>Région                           | académique Provence-Alpes-Côte d'Azur - Ac<br>LYCÉE GÉNÉRAL ET TECHNOLOGIQUE X<br>13 Rue x000000000 - 13001 MARSEII | adémie d'Aix-Marseill<br>XXXXXXX<br>LLE |                                                        |                             |   | ^ |                                                                                         |
| A       Consists House State State Sta                                         |                  |        |                    | ÉLÉMENTS DE CALCUL A RETRAITER SELON L                     | ES PRÉCONISATIONS DU RAPPORT IGAENR 2016-071                                                                        | MONTANTS A LA CLÔTURE                   | Structuration du fond                                  | ds de roulement             |   |   |                                                                                         |
| 1       monto no consummer di ses softwares numericantes i 25 237,257,257       0,000         1       rese servicio da ses softwares numericantes i 25 237,257,257       0,000         1       rese servicio da ses softwares numericantes i 25 anno provinciones       0,000         1       rese servicio da ses softwares numericantes i 25 anno provinciones       0,000         1       rese servicio da ses softwares numericantes i 25 anno provinciones       0,000         1       rese softwares numericantes i 25 anno provinciones       0,000         1       rese softwares numericantes i 25 anno provinciones       128 852,831         1       rese softwares numericantes i 26 anno softwares numericantes i 26 anno softwares numericantes numericantes numericantes numericantes numericantes numericantes numerica                                                                                                    |                  |        | А                  | FONDS DE ROULEMENT COMPTABLE                               | Arrêté à la clôture de l'exercice précédent                                                                         | 184 660,09                              |                                                        | Stocks                      |   |   |                                                                                         |
| Production Constraints in photo discovere 1:3:0:0:0:0:0:0:0:0:0:0:0:0:0:0:0:0:0:0:                                                                                                    |                  |        | 1                  | FONDS DE ROULEMENT LIÉ A DES DÉPENSES FUTURES.             | Provisions et dépréciations : 15,29,39,49,59                                                                        | 0,00                                    |                                                        | 2,91%                       |   |   |                                                                                         |
| In the ANTICLA LOSS ACTIVITIES ANTICLULUES DOCUMENT 11 an non providences         Section 21 an non providences         Section 21 and non providences         Section 21 and non providences         Section 22 and non providences         Section 22 and non providences         Section 22 and non providences         Section 22 and non providences         Section 22 and non providences         Section 22 and non providences         Section 22 and non providences         Section 22 and non providences         |                  |        | 2                  | PROBABLES OU CERTAINES                                     | Dépôts et cautions reçus : 165                                                                                      | 8 419,99                                |                                                        | Dépôts                      |   |   |                                                                                         |
| Industry of PAGEUIT POTENTIALLE UP (NORMET)     Conservations: 140 444,122     Conservations: 140 1000 1000 1000 1000 1000 1000 1000                                                                                                    |                  |        | 3                  | FDR AFFECTÉ A DES ACTIVITÉS PARTICULIÈRES                  | Stocks                                                                                                    | 5 372,57                                | Fonds                                                  | caut.<br>4.56%              |   |   |                                                                                         |
| August Start Start Sta         |                  |        | 4                  | fi fa antino por ena cui tré e                             | Créances douteuses : 416                                                                                            | 4 141,82                                | disponibles<br>68,71%                                  |                             |   |   |                                                                                         |
| Patron Source Control Control Contr    |                  |        | 5                  | ELEMENTS DE FRAGILITE POTENTIELLE DU FONDS DE<br>ROULEMENT | Créances supérieures à 1 an non provisionnées                                                                       |                                         |                                                        | Fragilités                  |   |   |                                                                                         |
| P     PART DUFORDS REQUIREMENT CALMONIST CALMONISTIC CALMONIST CALMONIST CALMONI                           |                  |        | 6                  |                                                            | Réserve de fonctionnement nécessaire à l'activité (si BFR positif)                                                  | 25 053,90                               |                                                        | 15,0170                     |   |   |                                                                                         |
| <ul> <li>record RouteMint Organization (x-12-34-55-7)</li> <li>record RouteMint Organization (x-12-34-55-7)</li> <li>rec</li></ul>                                                                                                    |                  |        | 7                  | PART DU FONDS DE ROULEMENT DÉJÀ MOBILISÉE                  | Prélèvements sur FDR votés au BP ou DBM                                                                             | 14800,00                                |                                                        |                             |   |   |                                                                                         |
| c     MONTANT DUEL DUENG to FONCTIONEMENT (* 14/0)     2551,94     with the first in the first in the fi                                             |                  |        | В                  | FONDS DE ROULEME                                           | ENT DISPONIBLE (= A-1-2-3-4-5-6-7)                                                                                  | 126 871,81                              |                                                        | Prélèvts                    |   |   |                                                                                         |
| PRÉLVEMENT PROPOSE 5000 ELROS<br>Prélvements cumulés 20400,00<br>ÈVALUATION DU FOR DISFONBLE EN JOURS DE FONCTIONNEMENT                                                                                                    |                  |        | С                  | MONTANT D'UNE JOURNÉE DE FONCTIONNEM                       | ENT (= Classe 6 décaissable [comptes 60 à 65 hors 658*]/360)                                                        | 2 851,94                                |                                                        | votés<br>8.01%              |   |   |                                                                                         |
| PRELEVENT PROPOSE: SGO EUROS ODervations de l'advantante de l'advantante de l' |                  |        |                    | ÉVALUATION DU FDR DISPONIBLE EN NO                         | OMBRE DE JOURS DE FONCTIONNEMENT (= B/C)                                                                            | 44 jours                                |                                                        | NUCL IN                     |   |   |                                                                                         |
| Preferencents cumules: 20400.00<br>EXULATION DU FOR DISPONIBLE EN JOURS DE FONCTIONNEMENT                                                                                                    |                  |        | _                  | PRÉLÈVEMENT PROPOSÉ                                        | : 5600 EUROS                                                                                                    | Observations de l'                      | ordonnateur                                            | J-P Durand                  |   |   |                                                                                         |
| EVALUATION DO FOR DESCONDEL EN JOURS DE FORT HUNDREREN                                                                                                    |                  |        |                    | Prélèvements cumulés                                       | :: 20400,00                                                                                                    | XXXXXXXXXXXXXXXXXXXXXXXXXXXXXXXXXXXXXX  |                                                        |                             |   |   |                                                                                         |
| Satisfarcente       Observations de l'agent comptable       A. Dupond         Deservations de l'agent comptable       A. Dupond         NANT       BEES       160         Soul contrate et reget disponible       Observations de l'agent comptable       A. Dupond         Non       Soul contrate et reget disponible       Observations de l'agent comptable       A. Dupond         Non       Soul contrate et reget disponible       Observations de l'agent comptable       A. Dupond                                                                                                    |                  |        |                    | EVALUATION DU FDR DISPONI                                  | BLE EN JOURS DE FONCHONNEMENT                                                                                       | 000000                                  |                                                        | -                           |   |   |                                                                                         |
| 160     160     160     160     160     160       Seuil critique     Marge disponible<br>35 558,32     85 5713,49     © RAVORABLE<br>O DÉFAVORABLE                                                                                                    |                  |        | 0                  | AVANT<br>LE CA                                             | apreis<br>LE CA                                                                                                    | Observations de l'ag                    | ent comptable<br>2000000000000000000000000000000000000 | A. Dupond                   |   |   | Les zones de visa<br>document apparais<br>vierges à l'édition a<br>la phase de signatur |
|                                                                                                    |                  |        |                    | 160                                                        | 160                                                                                                    | Seuil critique<br>85 558,32             | Marge disponible<br>35 713,49                          | FAVORABLE     O DÉFAVORABLE |   | ~ |                                                                                         |
| Cuide de Kutiliseteur EDDes Jaces 22                                                                                                    |                  |        |                    |                                                            |                                                                                                    |                                         |                                                        |                             |   |   |                                                                                         |

Le lecteur ADOBE ACROBAT READER permet d'apposer une signature numérique sur un document PDF. Il est conseillé de télécharger sur le site de l'éditeur, la dernière version gratuite de ce logiciel qui dispose des fonctionnalités nécessaires pour un visa numérique tel que décrit dans les pages suivantes. Toutefois, l'utilisateur veillera lors du téléchargement, à vérifier que les offres commerciales d'installation d'antivirus ou d'extension de navigateur sont bien décochées.

Lien de téléchargement : https://get.adobe.com/fr/reader/

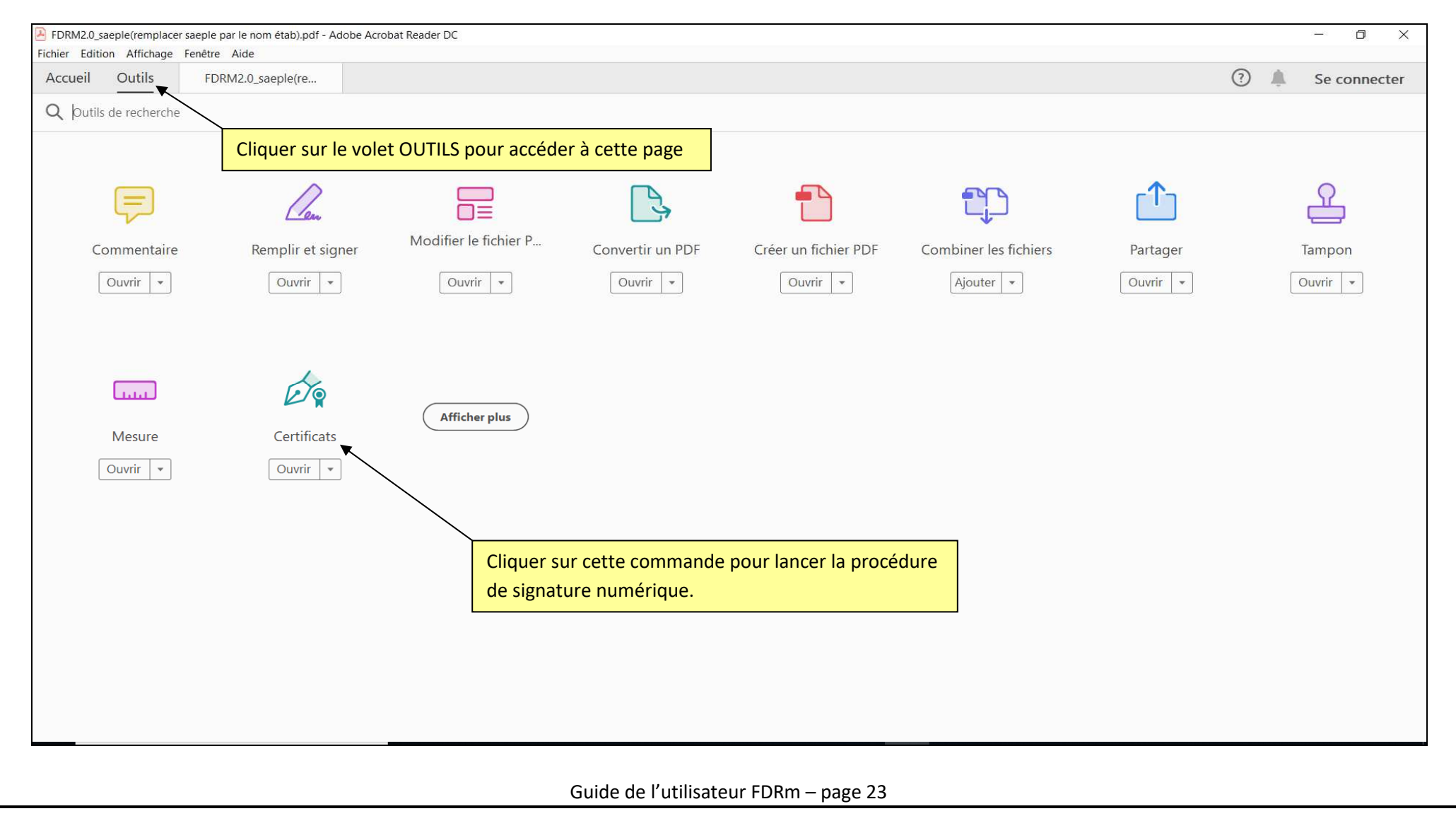

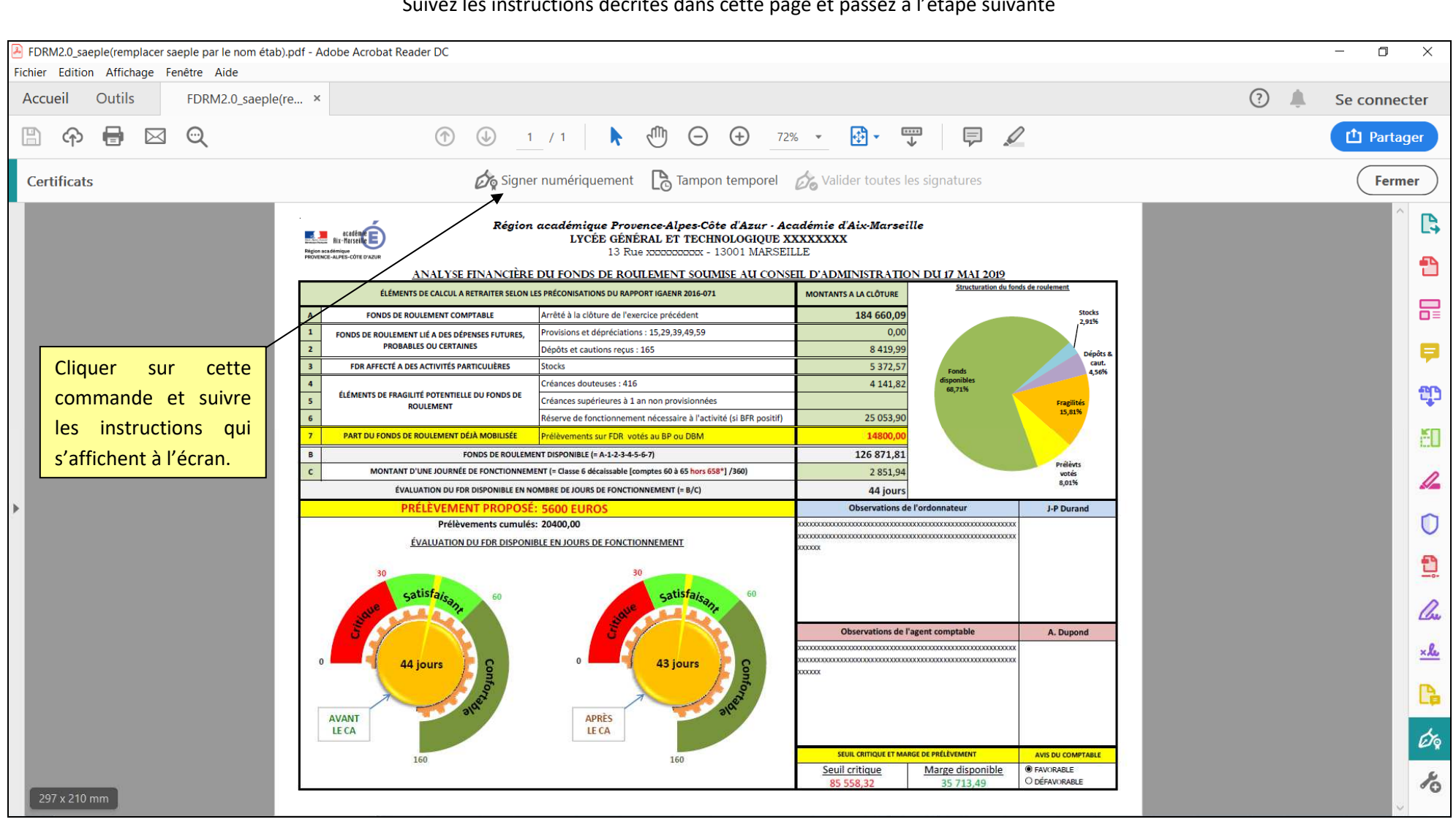

Suivez les instructions décrites dans cette page et passez à l'étape suivante

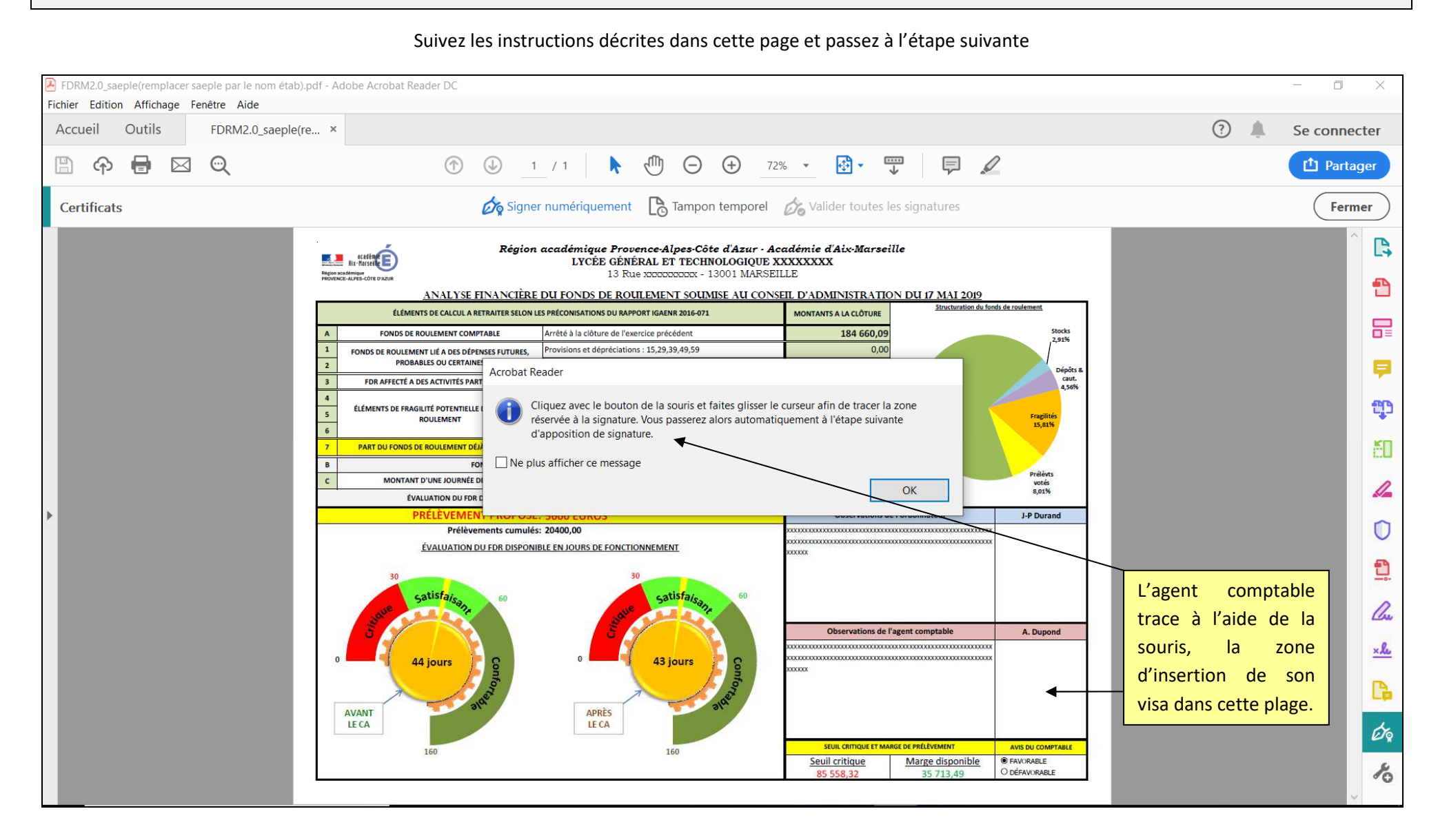

#### Suivez les instructions décrites dans cette page et passez à l'étape suivante

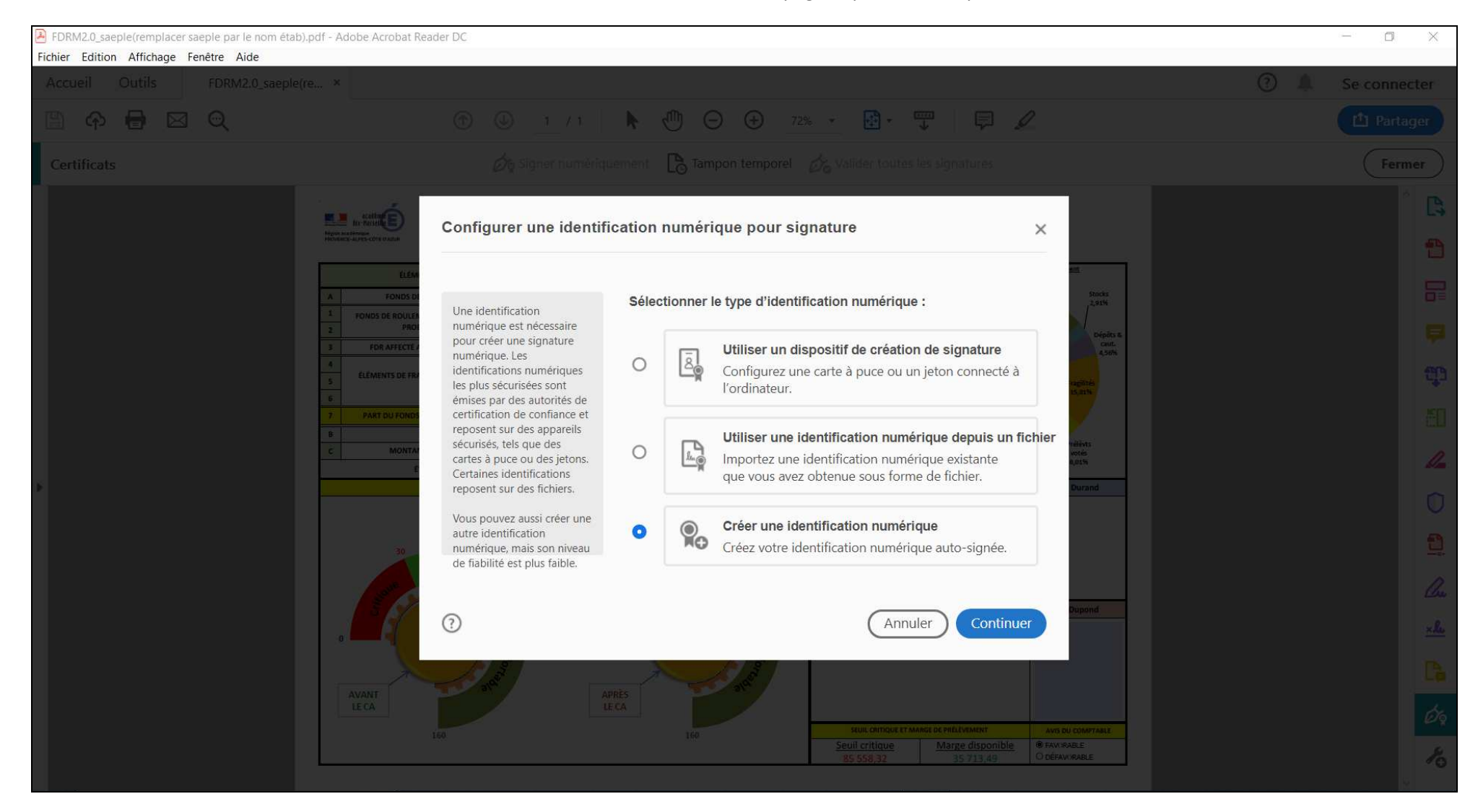

#### Suivez les instructions décrites dans cette page et passez à l'étape suivante

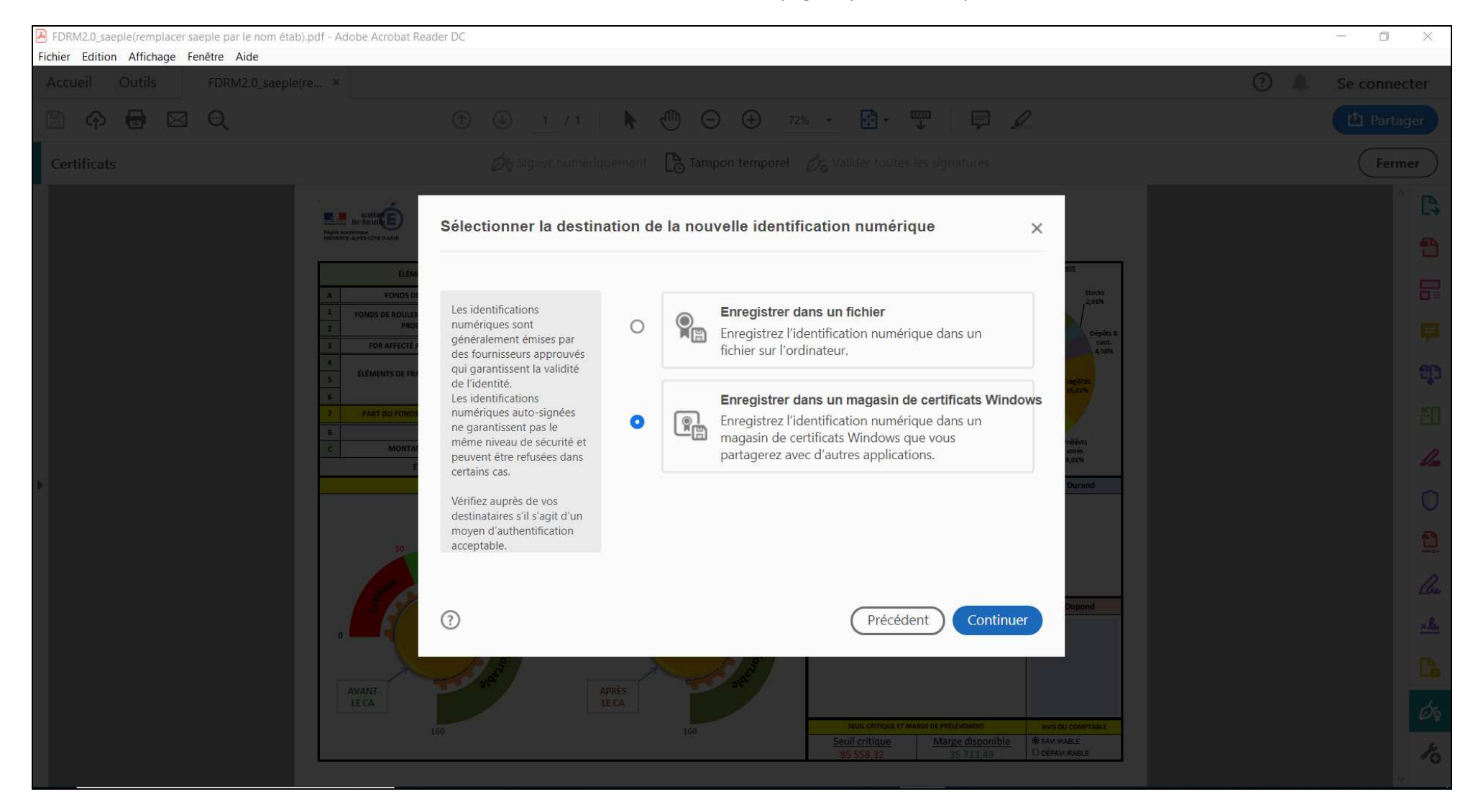

#### Suivez les instructions décrites dans cette page et passez à l'étape suivante

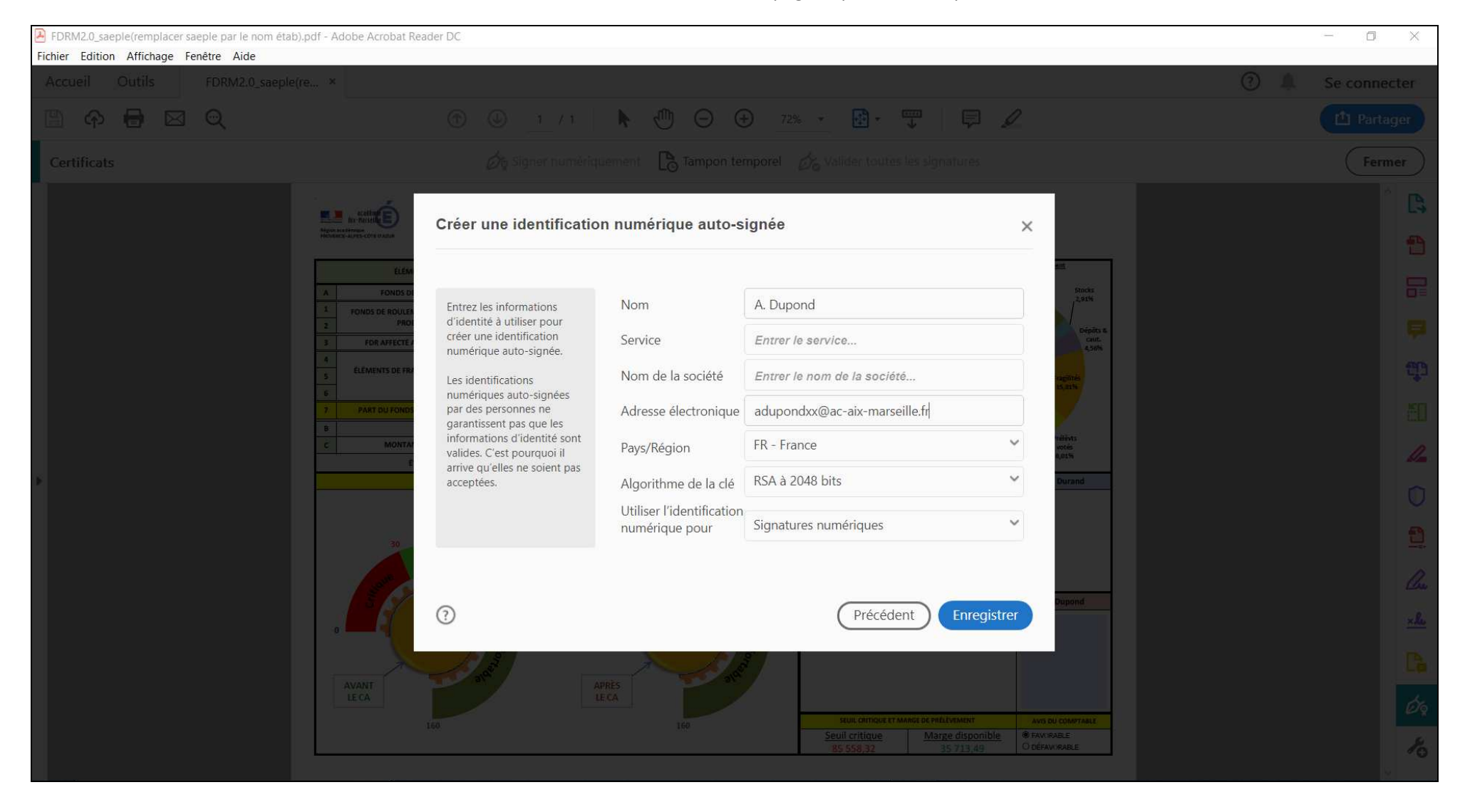

#### Suivez les instructions décrites dans cette page et passez à l'étape suivante

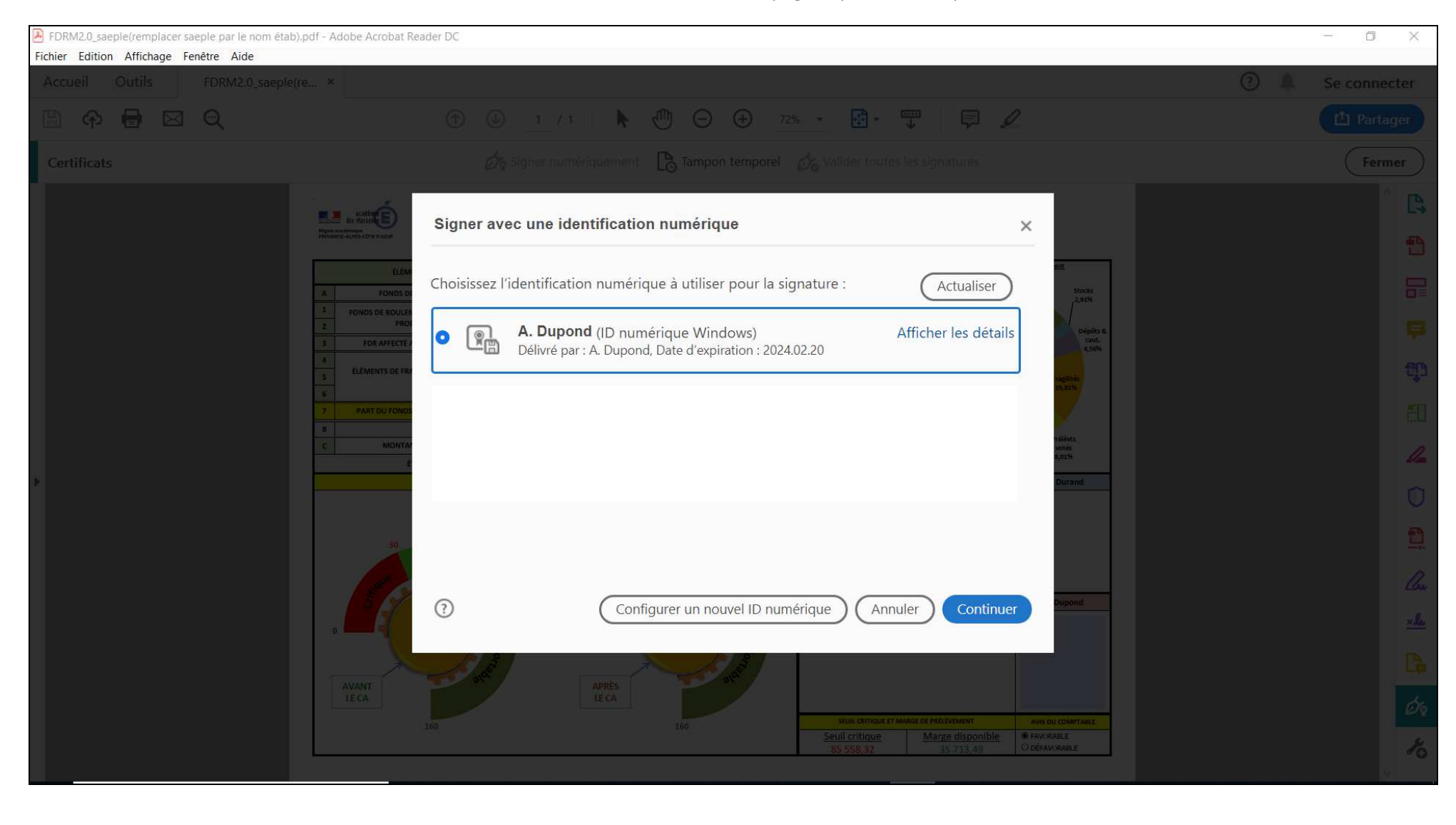

#### Suivez les instructions décrites dans cette page et passez à l'étape suivante

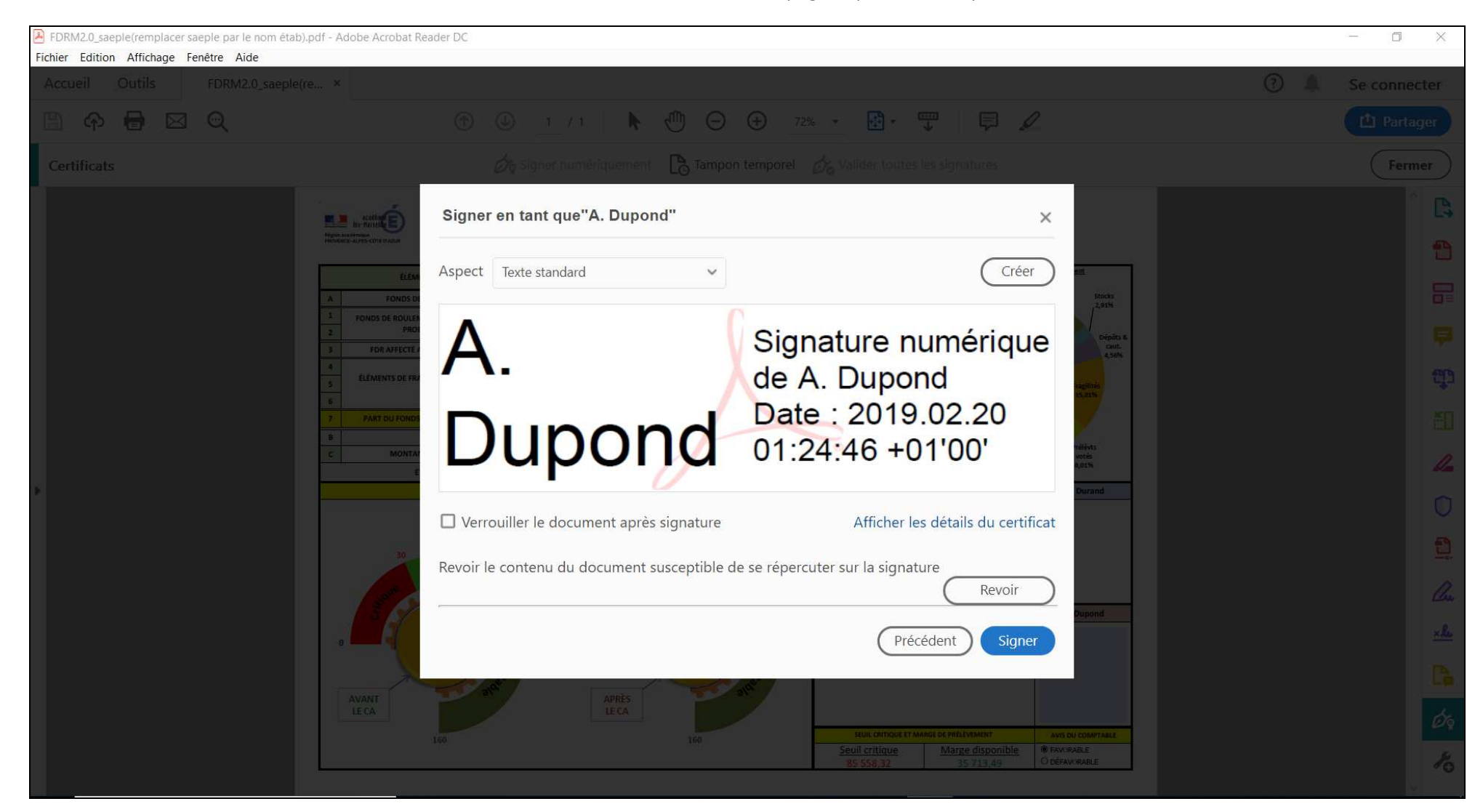

Le visa numérique apposé mentionne le nom renseigné ainsi que la date et l'heure de signature. Il peut alors être transmis à l'ordonnateur qui appliquera les mêmes procédures décrites précédemment, s'il opte pour un visa numérique avant la transmission aux autorités de contrôle.

| FDRM2.0_saeple(remplacer saeple par<br>Fichier Edition Affichage Fenêtre A | e nom étab).pdf - Adobe Acrobat Reader DC<br>de                                                                                                    |                                                                                                    |                                                                                                    | - 0                    | ×          |
|----------------------------------------------------------------------------|----------------------------------------------------------------------------------------------------|----------------------------------------------------------------------------------------------------|----------------------------------------------------------------------------------------------------|------------------------|------------|
| Accueil Outils FDRM                                                        | 2.0_saeple(re ×                                                                                                    |                                                                                                    |                                                                                                    | 🥐 🔔 Se con             | necter     |
| 🖹 ሱ 🖶 🖂 🔍                                                                  | 1                                                                                                    | 1 / 1 🖡 🖑 🕞 🕀 72                                                                                                    | % <u> </u> 🗗 🐺 🗐 🖉                                                                                                    | 🗅 Par                  | rtager     |
| Certificats                                                                | dig Sign                                                                                                    | er numériquement 🛛 🜔 Tampon temporel                                                                                                    | 🗞 Valider toutes les signatures                                                                                                    | Fe                     | ermer      |
|                                                                            |                                                                                                    | n académique Provence-Alpes-Côte d'Azur - A<br>LYCÉE GÉNÉRAL ET TECHNOLOGIQUE J<br>13 Rue 3000000000 - 13001 MARSE<br>E DU GONDS DE BOULEMENT SOUMES AU CON | cadémie d'Aix-Marseille<br>(XXXXXXXX<br>ILLE<br>E                                                                                                    |                        | ^ 🕒        |
|                                                                            | ÉLÉMENTS DE CALCUL A RETRAITER SELO                                                                                                    | I LES PRÉCONISATIONS DU RAPPORT IGAENR 2016-071                                                                                                    | MONTANTS A LA CLÔTURE Structuration du fonds de                                                                                                    | roulement.             | _          |
|                                                                            | A FONDS DE ROULEMENT COMPTABLE                                                                                                    | Arrêté à la clôture de l'exercice précédent                                                                                                    | 184 660,09                                                                                                    | Stocks                 |            |
|                                                                            | 1 FONDS DE ROULEMENT LIÉ A DES DÉPENSES FUTURES,                                                                                                    | Provisions et dépréciations : 15,29,39,49,59                                                                                                    | 0,00                                                                                                    | 1492.47<br>1           |            |
|                                                                            | 2 PROBABLES OU CERTAINES                                                                                                    | Dépôts et cautions reçus : 165                                                                                                    | 8 419,99                                                                                                    | Dépôts &.<br>caut.     |            |
|                                                                            | 3 FDR AFFECTE A DES ACTIVITES PARTICULIERES                                                                                                    | Créances douteuses : 416                                                                                                    | 5 372,57 Fonds<br>4 141.82 disponibles                                                                                                    | 4,56%                  |            |
|                                                                            | ÉLÉMENTS DE FRAGILITÉ POTENTIELLE DU FONDS DE<br>BOUILEMENT                                                                                                    | Créances supérieures à 1 an non provisionnées                                                                                                    | 68,71%                                                                                                    | Fragilités             | 1 <b>T</b> |
|                                                                            | 6                                                                                                    | Réserve de fonctionnement nécessaire à l'activité (si BFR positif)                                                                                          | 25 053,90                                                                                                    | 15,81%                 |            |
|                                                                            | 7 PART DU FONDS DE ROULEMENT DÉJÀ MOBILISÉE                                                                                                    | Prélèvements sur FDR votés au BP ou DBM                                                                                                    | 14800,00                                                                                                    |                        | <b>E</b>   |
|                                                                            | B FONDS DE ROULE                                                                                                    | MENT DISPONIBLE (= A-1-2-3-4-5-6-7)                                                                                                    | 126 871,81                                                                                                    | Prélèvis               |            |
|                                                                            | C MONTANT D'UNE JOURNEE DE FONCTIONNI<br>ÉVALUATION DU EDR DISPONIBLE EN                                                                                                    | MENT (= Classe 6 decaissable [comptes 60 a 65 hors 658"] /360)                                                                                              | 2 851,94                                                                                                    | votés<br>8,01%         |            |
| *                                                                          | PRÉLÈVEMENT PROPO                                                                                                    | É: 5600 EUROS                                                                                                    | Observations de l'ordonnateur                                                                                                    | J-P Durand             |            |
|                                                                            | Prélèvements cumu                                                                                                    | és: 20400,00                                                                                                    |                                                                                                    | Le visa de l'agent     | $\Box$     |
|                                                                            | ÉVALUATION DU FDR DISPO                                                                                                    | VIBLE EN JOURS DE FONCTIONNEMENT                                                                                                    |                                                                                                    | comptable est          |            |
|                                                                            | 30                                                                                                    | 30                                                                                                    | por defense.                                                                                                    |                        | 1          |
|                                                                            | catisfair                                                                                                    | catisfain 60                                                                                                    |                                                                                                    | certine par le logo en |            |
|                                                                            | and a set of the set of the set o | ave sagn                                                                                                    |                                                                                                    | filigrane de l'éditeur | Ca         |
|                                                                            | 5                                                                                                    | 3                                                                                                    | Observations de l'agent comptable                                                                                                    | A. Dupond              |            |
|                                                                            |                                                                                                    |                                                                                                    |                                                                                                    | Adobe:                 | ×le        |
|                                                                            |                                                                                                    | 43 Jours                                                                                                    | xxxxxx A                                                                                                    | . Dupond               |            |
|                                                                            | and the second second se                                                                                                    | T                                                                                                    | Sig                                                                                                    |                        |            |
|                                                                            | AVANT                                                                                                    | APRÈS 314                                                                                                    | de<br>Da                                                                                                    | A. Dupond              |            |
|                                                                            | LE CA                                                                                                    | LE CA                                                                                                    | 01                                                                                                    | 25:32 +01'00'          | Óo         |
|                                                                            | 160                                                                                                    | 160                                                                                                    | SEUIL CRITIQUE ET MARGE DE PRÉLÉVEMENT                                                                                                    | AVIS DU COMPTABLE      |            |
|                                                                            |                                                                                                    |                                                                                                    | Seuli critique         Marge disponible         Image disponible           85 558,32         35 713,49         Original Statement of the statement of the state | DÉFAVORABLE            | 10         |
|                                                                            |                                                                                                    |                                                                                                    |                                                                                                    |                        |            |
|                                                                            |                                                                                                    |                                                                                                    |                                                                                                    |                        |            |
|                                                                            |                                                                                                    |                                                                                                    |                                                                                                    |                        |            |

# FICHE DE PROCÉDURE

|                                                                                                    |                                           | ADJOINT GESTIONNAIRE                                                                                                    |                                                                                                    |                                                                              | AGENT COMPTABLE                                                                                                    | ORDONNATEUR                                                                                                    |
|----------------------------------------------------------------------------------------------------|-------------------------------------------|----------------------------------------------------------------------------------------------------|----------------------------------------------------------------------------------------------------|------------------------------------------------------------------------------|----------------------------------------------------------------------------------------------------|----------------------------------------------------------------------------------------------------|
| ÉTAPE 1                                                                                                    | ÉTAPE 2                                   | ÉTAPE 3                                                                                                    | ÉTAPE 4                                                                                                    | ÉTAPE 5                                                                      | ÉTAPE 6                                                                                                    | ÉTAPE 7                                                                                                    |
| 1.1-Téléchargement du fichier sur<br>le site Magistère Aix-Marseille                                                      | 2.1-Saisie de la date du CA               | 3. <u>option A</u> -Saisie directe des<br>données de calcul:<br>-Saisir les montants à renseigner<br>dans les plages vertes.<br>Ces données sont transmises par<br>l'agent comptable ou calculées à<br>partir du dernier compte<br>financier.                                                                                                    | 4.option A- Saisie directe des<br>données de prélèvements<br>-Saisir les montants à renseigner<br>dans les plages jaunes                                                                                                    | 5.1-Saisie des observations de<br>l'ordonnateur                              | 6.1-Réception du fichier transmis<br>par l'adjoint gestionnaire                                                                                                    | 7.1-Réception du document visé et<br>transmis par l'agent comptable                                                                                                    |
| 1.2-Le fichier est décompressé,<br>puis renommé (saisir le nom de<br>l'établissement à partir du tiret)                   | 2.2-Saisie du nom de l'ordonnateur        | 3. <u>option B</u> -Reprise des données<br>Reprofi:<br>-Sauvegarder la base Reprofi<br>(menu outils)<br>-Copier et coller le fichier<br>sauvegarde_REPROFI3 dans le<br>dossier FDRm<br>-Cliquer sur l'icône Disques et<br>choisir l'option REPROFI pour<br>exécuter la tâche                                                                                                    | 4.option B-Report automatisé<br>des données de prélèvements:<br>-Cliquer sur l'icône DBM pour<br>ouvrir la fiche de saisie détaillée<br>des prélèvements<br>-Saisir les informations sur le<br>détails du prélèvement<br>-A la fin des saisie, clic droit pour<br>retourner à l'écran principal et<br>reporter automatiquement les | 5.2-Sauvegarde et fermerture de<br>l'application.                            | 6.2-Saisie des observations et<br>émission de l'avis de l'agent<br>comptable sur le prélèvement<br>proposé.                                                                                                    | 7.2-Visa de l'ordonnateur:<br>-Soit par une signature manuscrite,<br>proédure qui nécessitera un scan du<br>document avant transmission à<br>l'ordonnateur.<br>-Soit par une signature numérique<br>validée sur le PDF réceptionné qui<br>ne nécessitera alors pas de scan. |
| 1.3-Lancement de l'application par<br>double clic sur le fichier<br>1.2-Activation des macros à<br>l'ouverture du fichier | 2.3-Saisie du nom de l'agent<br>comptable | 3. <u>option C</u> - Calcul automatisé à<br>partir des données GFC:<br>-Extraire la SDE dbf de l'exercice<br>antérieur, nommer ce fichier SDE<br>et le placer dans le dossier FDRm<br>-Demander à l'agent comptable<br>une extraction de la balance de<br>l'exercice précédent au format<br>dbf et renommée BALANCE. Ce<br>fichier sera également placé dans<br>le dossier FDRm.<br>-Cliquer sur l'icône Disques et<br>choisir l'option GFC pour<br>exécuter la tâche. | totaux des preievements                                                                                                    | 5.3-Transmission du fichier<br>FDRm à l'agent comptable pour<br>avis et visa | <ul> <li>6.3-Génération du fichier PDF et<br/>visa de l'agent comptable:</li> <li>-Soit par une signature<br/>manuscrite, proédure qui<br/>nécessitera un scan du document<br/>avant transmission à<br/>l'ordonnateur.</li> <li>-Soit par une signature<br/>numérique validée sur le PDF<br/>généré qui ne nécessitera alors<br/>pas de scan.</li> <li>6.4-Sauvegarde puis fermeture<br/>du fichier FDRm, et :</li> <li>-transmission du fichier FDRm<br/>sauvegardé à l'adjoint<br/>gestionnaire qui lors de la<br/>réception, écrasera le précédent<br/>fichier transmis à l'agent<br/>comptable</li> <li>-transmission du document visé<br/>et validé à l'ordonnateur</li> </ul> | 7.3-Transmission du PDF visé aux<br>autorités de contrôle via<br>l'application dem'act                                                                                                    |